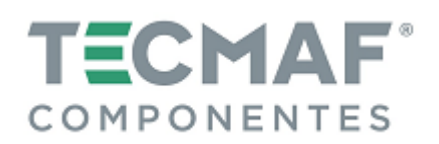

| TMA.PC.USBMACH.3AX – Placa Controladora CNC para 3 Eixos (USB) – E-cut | Day 02 |
|------------------------------------------------------------------------|--------|
| TMA.PC.USBMACH.4AX – Placa Controladora CNC para 4 Eixos (USB) – E-cut | Rev.02 |

### 1. CARACTERÍSTICAS

- Software de Controle: Mach3 (todas as versões, incluindo Mach3 R3.042.040)
- Transmissão de dados via Porta USB
- Frequência de trabalho de 120 KHz, frequência máxima de pulso 1MHz, adequada para acionamento de motor de passo ou servo motor (nas maneiras pulso e direção, CW e CCW, saída de quadratura AB)
- Alimentação principal de energia: 24 VDC para isolar USB e porta externa, tornando o sistema mais estável
- Quantidade de Eixos: 1 até 4 eixos
- Indicados de Status LED para mostrar a conexão do USB e saídas digitais
- Acopladores ópticos de alta velocidade com 10MHz e 24 acopladores ópticos gerais (total de acopladores ópticos: 35) para isolar todos os sinais de entrada e saída. Tensão de isolamento até 2KV
- 16 Entradas universais, PNP ou NPN (status podem ser reconfigurados no Mach3)
- 8 Saídas elétricas NTN de comutadores
- Saída analógica 0-10 Volts, compatível com o inversor de frequência do Spindle saída PWM com 5V
- Suporta todas as versões Windows 32-64 bits, não precisando instalar qualquer drive USB
- Placa de circuito de 4 camadas garantindo alta qualidade

Desenvolvida especialmente para aplicação CNC (Comando Numérico Computadorizado), a Placa TMA.PC.USBMACH apresenta uma ótima relação custo-benefício, permitindo conexão de sinal seguro e sem interferência, entre seu computador, drivers e dispositivos periféricos. Possui transmissão de dados via porta USB e alimentação secundária separada para proteger seu computador e componentes.

Apresenta compatibilidade exclusiva com software de controle Mach3, e pode ser utilizada em Sistema Operacional 32 e 64 bits. É de fácil instalação, possui compatibilidade via porta USB podendo ser inclusive utilizada em notebooks e dispensa a configuração de Portas e Pinos das placas via porta paralela convencionais.

Os pinos recebem sinal de entrada ou emitem sinal de saída. Os sinais de entrada são os sinais emitidos de outro equipamento para a placa interface, já os sinais de saída são sinais emitidos da placa interface para outro equipamento ou dispositivo externo.

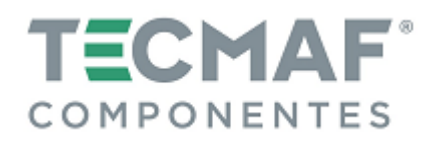

## 2. DIAGRAMA DE CONEXÃO

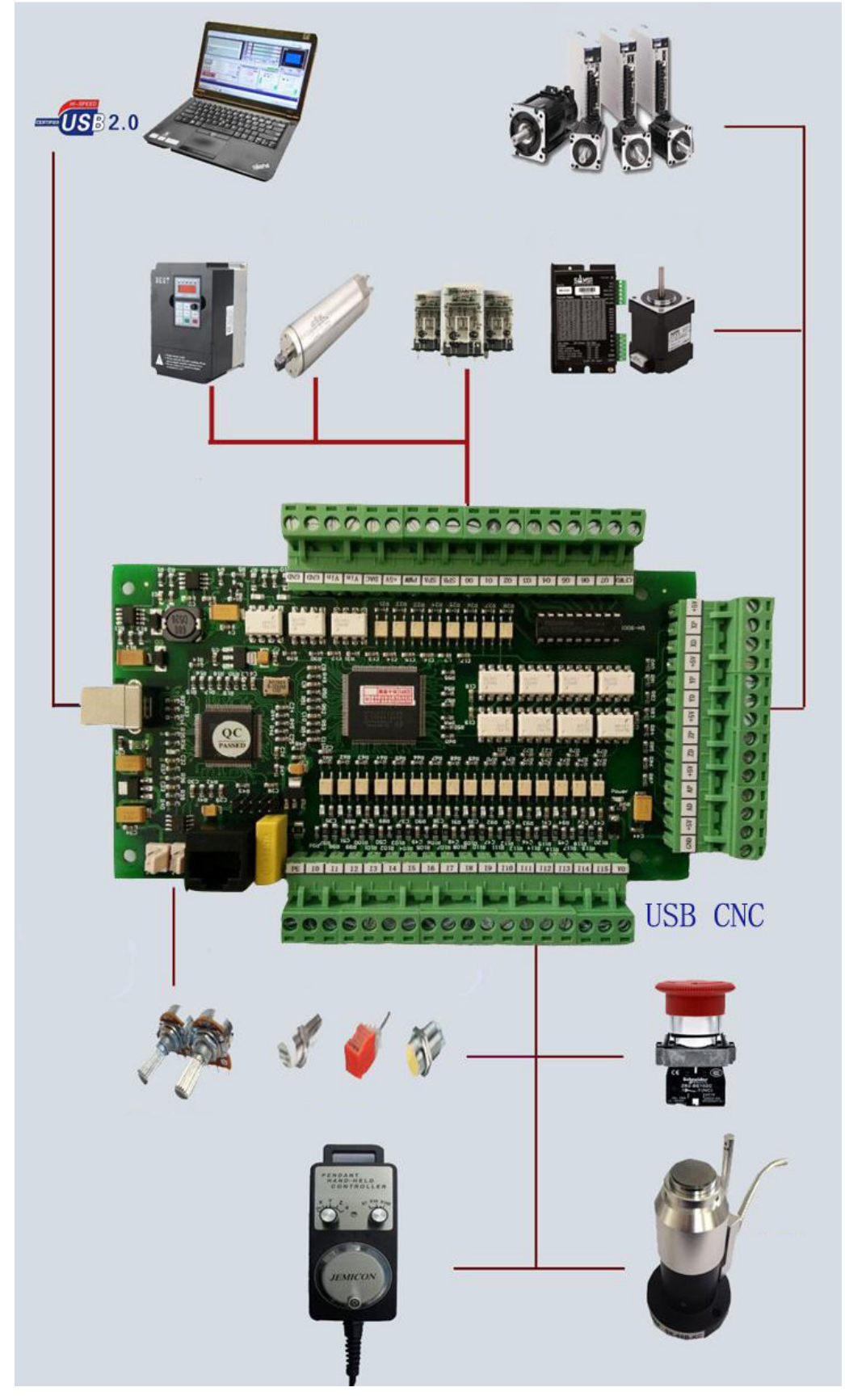

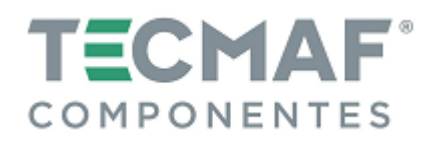

# 3. DIMENSÕES (medidas em mm)

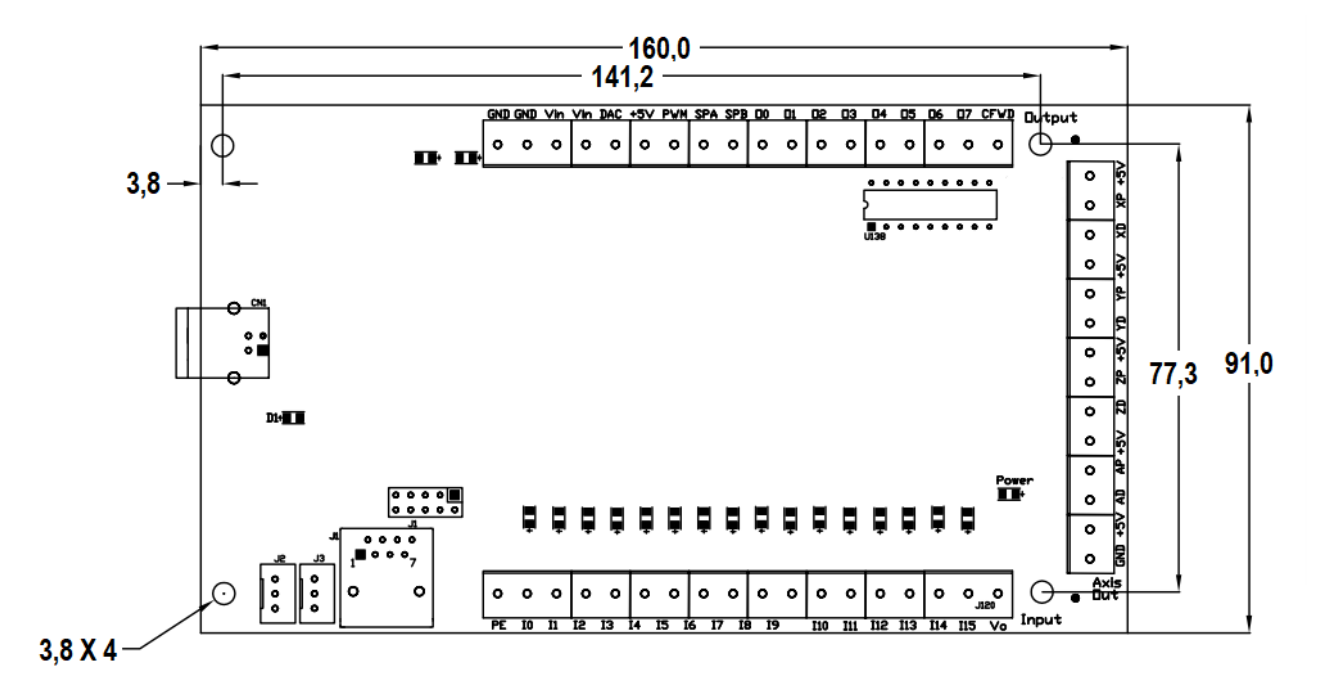

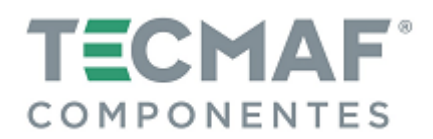

### 4. INSTALAÇÃO DO SOFTWARE MACH3

#### 4.1 Baixar e Instalar o Mach3

Acesse o site: <u>www.machsupport.com/downloads.php</u> e baixa a última versão disponível do Mach3.

Instale o Mach3 no computador sem porta paralela. Para evitar "tela azul", não instale o driver da Porta paralela, conforme mostra imagem abaixo:

| ach3 Setup                                                                                |                                                                                                    |
|-------------------------------------------------------------------------------------------|----------------------------------------------------------------------------------------------------|
| <b>Select Packages</b><br>Please select the program features t                            | that you want to install.                                                                                                    |
| Program Features:<br>Parallel Port Driver<br>Wizards<br>XML's<br>LazyCam<br>E Screen sets | Installs the Parallel Port Driver.<br>This is a second for external<br>Não instale a porta paralela para<br>não dar conflito de tela azul no<br>seu computador. |
| Total space required: 40.4 MB                                                             | Back Mext > Cancel                                                                                                    |

#### 4.2 Instalar o Plugin

Descompacte o arquivo *ecut.zip* para quatro arquivos DDL, conforme imagem abaixo:

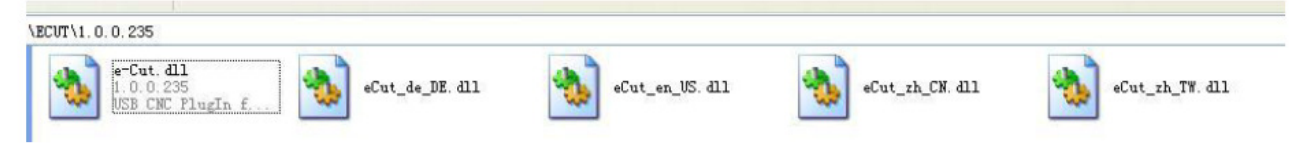

Copie o arquivo *ecut.ddl* para a pasta C:\Mach3\PlugIns, conforme imagem abaixo:

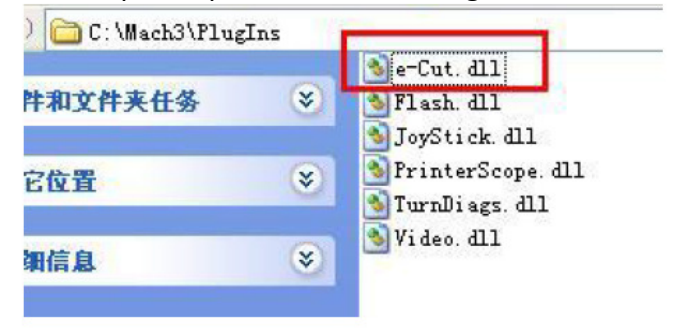

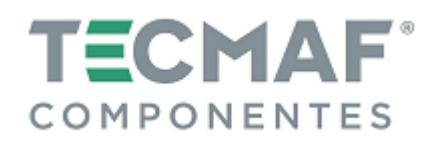

Copie os arquivos *eCut\_de\_DE.ddl, eCut\_en\_US.ddl, eCut\_zh\_CN.ddl* e *eCut\_zh\_TW.ddl* para a pasta C:\Mach3, conforme imagem abaixo:

|          | ~ | cpnmouse, sys     |
|----------|---|-------------------|
| 文件和文件夹任务 | ۲ | 🛅 Data. bin       |
|          |   | 🔊 di ags. wav     |
| 其它位置     | * | Minput8. dll      |
|          |   | Display. dat      |
| 洋如信白     |   | DriverTest. exe   |
|          |   | E DROCodes. txt   |
|          |   | DROs. txt         |
|          |   | ECut. txt         |
|          |   | 👏 eCut_de_DE. dll |
|          |   | 👏 eCut_en_US. dll |
|          |   | 🔊 eCut_zh_CN. dll |
|          |   | SeCut_zh_TW. dll  |
|          |   | S ENABLE40. DLL   |

### 4.3 Cabo USB

ATENÇÃO: Utilizar cabo USB de alta qualidade com ferrite magnético nas duas extremidades.

### 4.4 Instalação do software da Placa Controladora

Para utilização desta Placa Controladora não há a necessidade de instalação de driver USB. O Windows 2000, XP, Vista, Windows7 ou superior podem identificar diretamente a Placa Controladora.

Após iniciar o Mach3, irá aparecer a caixa de diálogo *Motion Control Hardware PlugIn sensed!!*. Selecione a opção *e-Cut-USB-CNC-Plugin*, conforme imagem abaixo:

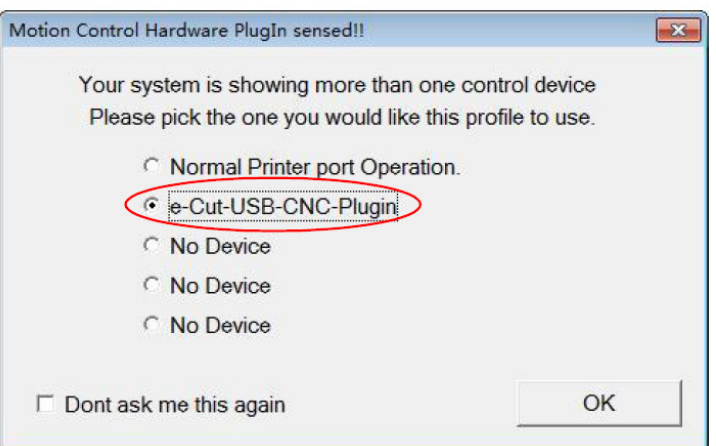

Caso desejar, você pode selecionar o botão Sont ask me this again.

Enquanto o Mach3 está se conectando com a Placa Controladora, o indicador de status (LED da Controladora) estará piscando.

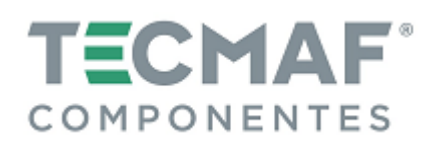

### 5. Configuração da Placa Controladora no Mach3

### 5.1 Configuração dos eixos (Motor Outputs) – Tela Configuration \ Ports and Pins

Na tela do Mach3, Configuration \ Port and Pins \ Motor Outputs, selecione os parâmetros conforme mostra a figura abaixo:

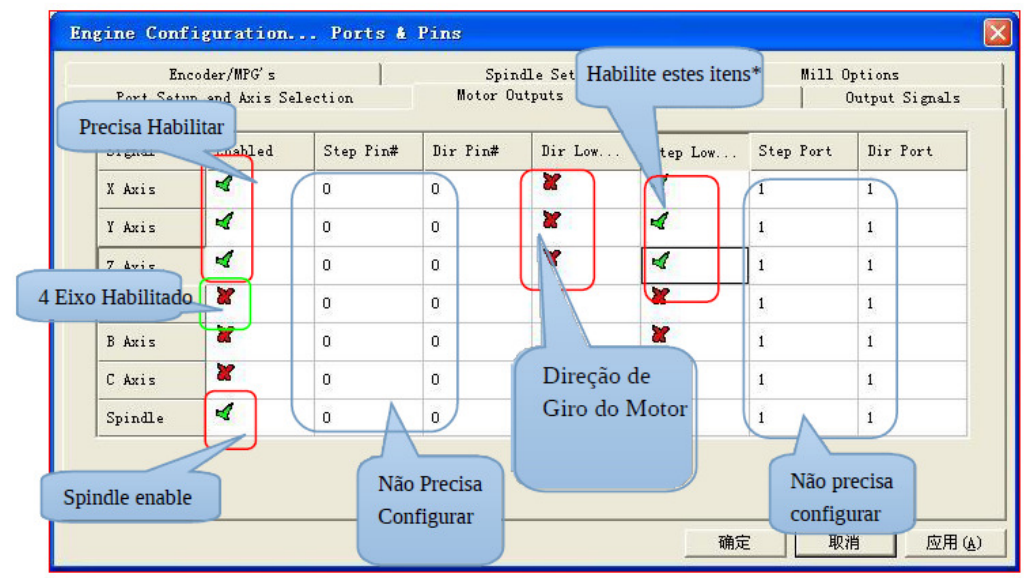

\* A configuração do passo baixo ativo (Step Low) dos motores de passo deve estar de acordo com o driver, conforme mostra o diagrama abaixo:

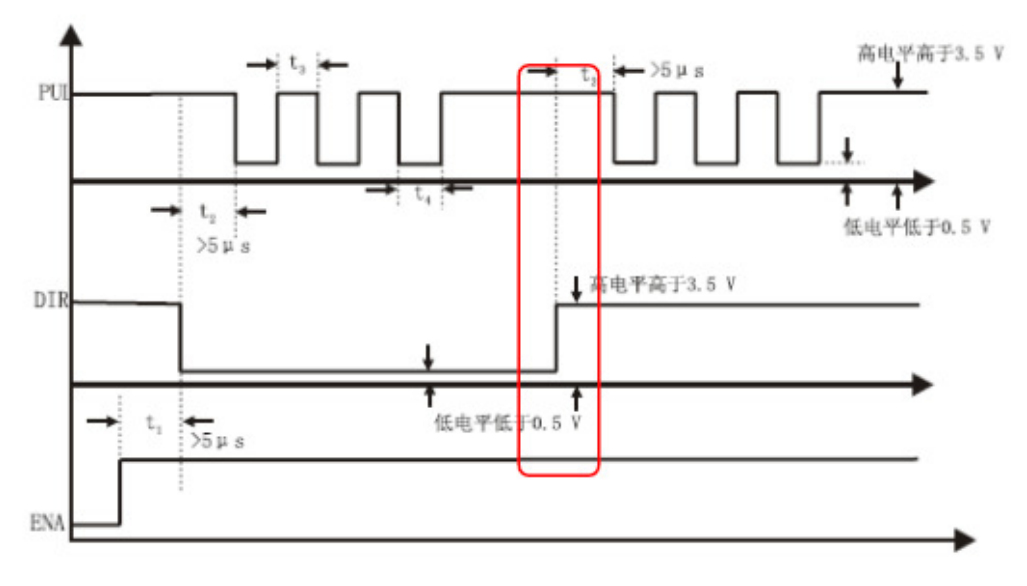

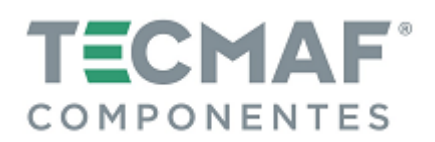

#### 5.2 Configuração de ajuste do motor de passo – Tela Configuration \ Ports and Pins

Na tela do Mach3, Configuration \ Port and Pins \ Motor Turning and Setup, faça a programação conforme mostra a figura abaixo:

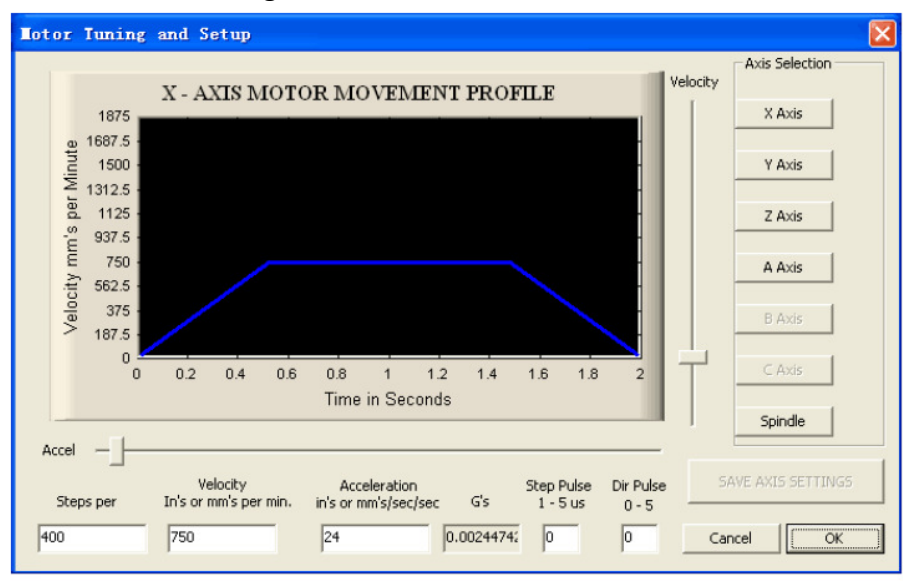

### 5.3 Configuração da direção dos eixos (Motor Outputs) – Tela Configuration \ Ports and Pins

Na tela do Mach3, Configuration \ Port and Pins, selecione os parâmetros conforme mostra a figura abaixo:

| Signal  | Enabled | Step Pin# | Dir Pin#    | Dir Low       | Step Low | Step Port | Dir Port |
|---------|---------|-----------|-------------|---------------|----------|-----------|----------|
| X Axis  | 4       | 0         | 0           | ×             | 4        | 1         | 1        |
| Y Axis  | 4       | 0         | 0           | 8             | 4        | 1         | 1        |
| Z Axis  | 4       | 0         | 0           | X             | 4        | 1         | 1        |
| A Axis  | ×       | 0         | 0           | F             | X        | 1         | 1        |
| B Axis  | ×       | 0         | 0           | 1             | X        | 1         | 1        |
| C Axis  | ×       | 0         | Altera o se | ntido de giro | do motor |           | 1        |
| Spindle | 4       | 0         | 0           |               |          | 1         | 1        |

### 5.4 Configuração dos sinais de entrada (Input Signals) – Tela Configuration \ Ports and Pins

Na tela do Mach3, Configuration \ Port and Pins \ Input Signals, existem 16 canais de entrada de uso geral. Os números dos canais são de 0 à 15. Sugerimos desabilitar ("X") a coluna *Active Low*, conforme mostra a figura abaixo:

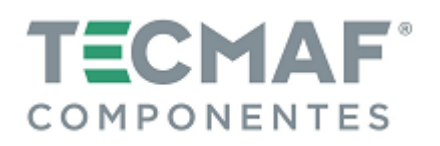

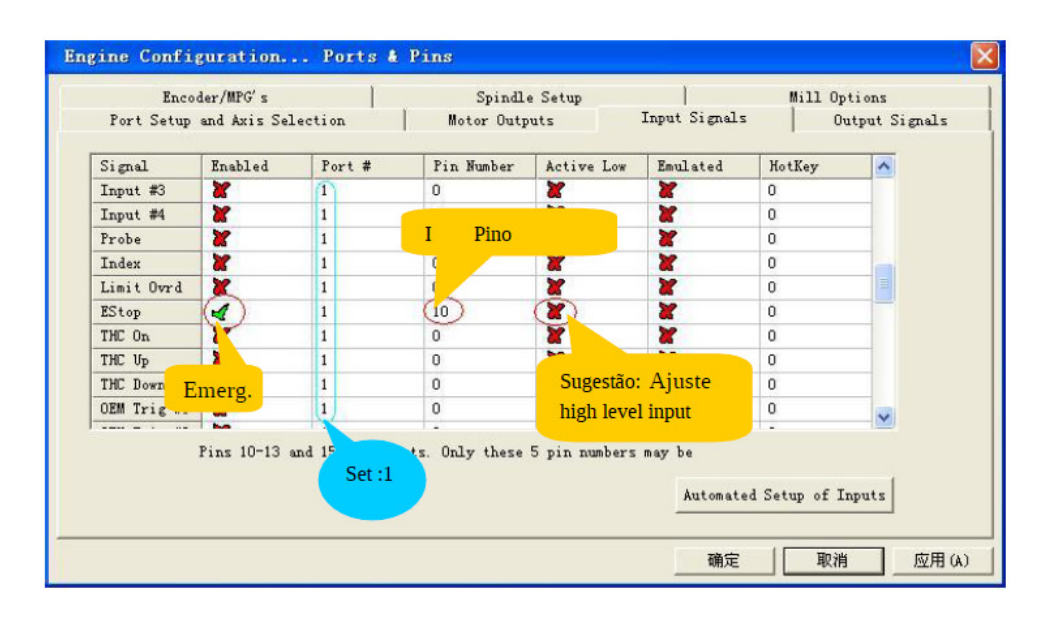

### 5.5 Configuração dos sinais de saída (Output Signals) – Tela Configuration \ Ports and Pins

Na tela do Mach3, Configuration \ Port and Pins \ Output Signals, existem 8 canais de saída de uso geral (contato aberto). Os números dos canais são de 0 à 7. Sugerimos habilitar ("V") a coluna *Active Low*, conforme mostra a figura abaixo:

| Encoder       | ·/MPG's             | Spi               | ndle Setup          | Mil         | 11 Options     |
|---------------|---------------------|-------------------|---------------------|-------------|----------------|
| Port Setup an | d Axis Selection    | Motor (           | Outputs   In        | put Signals | Output Signals |
| Signal        | Enabled             | Port #            | Pin Number          | Active Low  | ~              |
| Digit Trig    | X                   | 1                 | 0                   | ×           |                |
| Enable1       | A                   | 1                 | 2                   | ×           |                |
| Enable2       | 4                   | 1                 | 3                   | 4           |                |
| Enable3       | 4                   | 1                 | 4                   | 4           |                |
| Enable4       | 4                   | 1                 | 5                   | 4           |                |
| Enable5       | Set Ö               | 1                 | 11                  | 4           |                |
| Enable6       |                     | 1                 | 5                   | 4           |                |
| Output #1     | 4                   | 1                 |                     |             |                |
| Output #2     | 4                   |                   |                     | Suggest:"(  |                |
| Output #3     | X                   | Termin I          | number:0-7          | Set low lev | el output      |
| Dutput #4     | X                   | 1                 | 0                   | ên -        |                |
| Piz           | ns 2 - 9 , 1, 14, 1 | 6, and 17 are out | tput pins. No other | pin         |                |
|               |                     |                   |                     |             |                |
|               |                     |                   |                     |             |                |

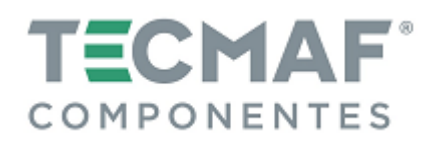

### 6. Instalação do Hardware da Placa Controladora

### 6.1 Fonte alimentação USB e Portas de Saída dos Eixos

O circuito principal da Placa Controladora utiliza fonte de alimentação USB (porta externa com fonte de alimentação externa).

Todas as saídas (pulso, direção, PWM de velocidade do spindle) são ajustadas para serem alta resistência quando o USB estiver conectado (ao executar, o nível de resistência) é controlado pelo Mach3).

Sugerimos que todos os sinais de saída sejam configurados como Baixo Ativo.

Na figura abaixo pode-se visualizar a localização dos pinos de saída dos eixos (3 ou 4 eixos, conforme modelo da Placa Controladora):

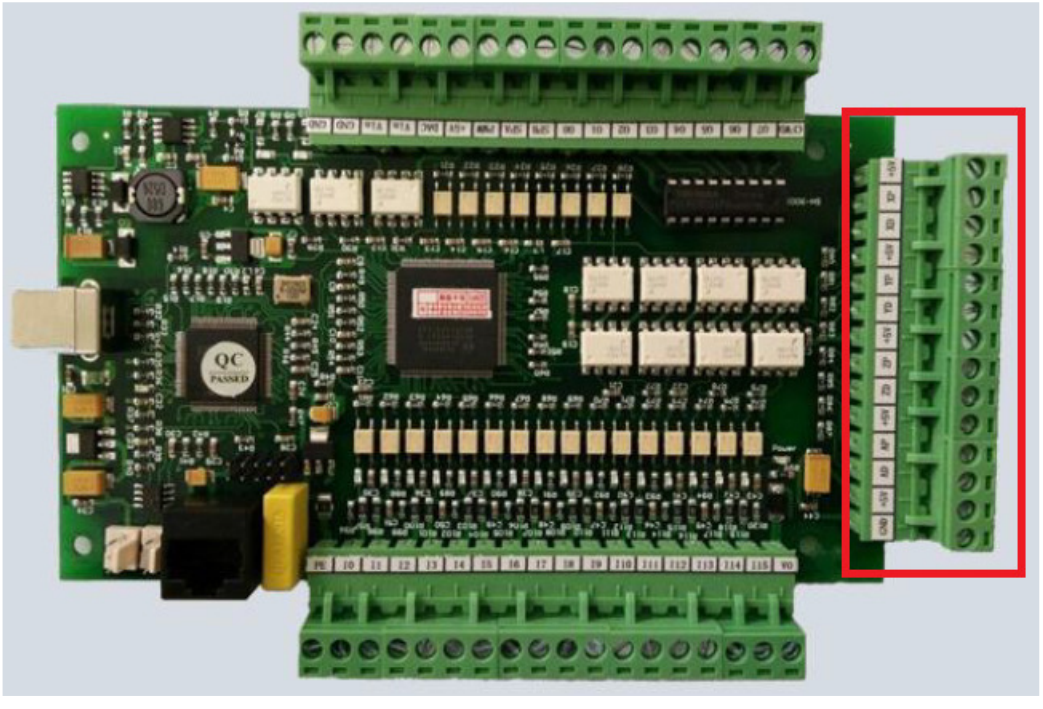

Interface do diagrama:

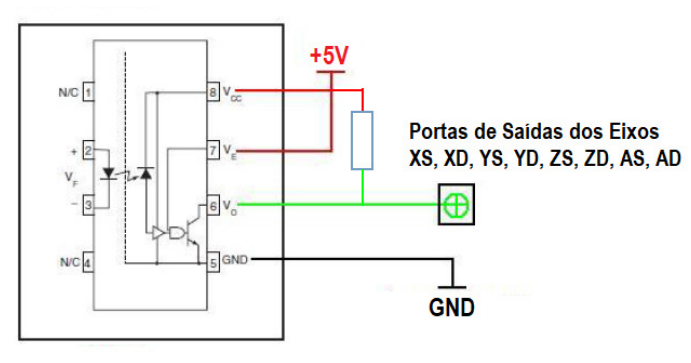

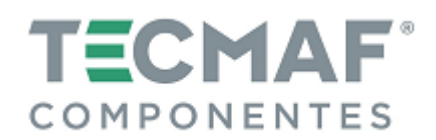

### 6.2 Portas de Entrada

Na figura abaixo pode-se visualizar a localização das 16 portas de entradas da Placa Controladora:

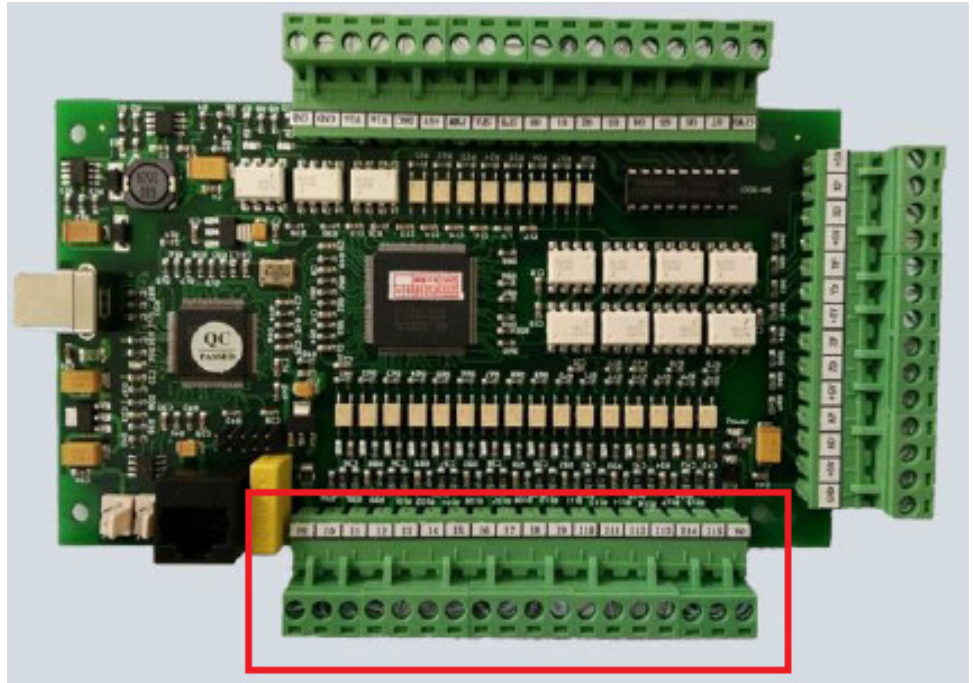

Interface do diagrama:

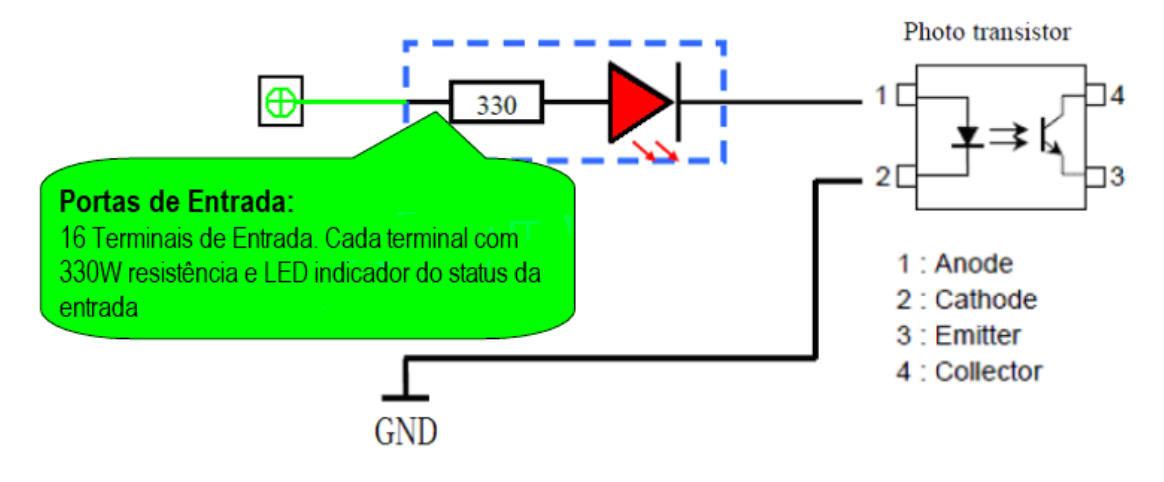

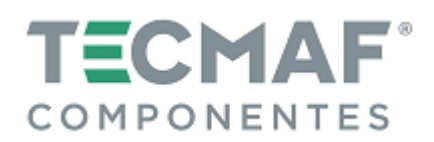

### 6.3 Portas de Saída

Na figura abaixo pode-se visualizar a localização das 8 portas de saídas da Placa Controladora:

- Tensão máxima da carga = 24V

- Corrente 500mA (quando a saída é baixa, deve-se ligar. De outro modo, a saída é alta resistência.

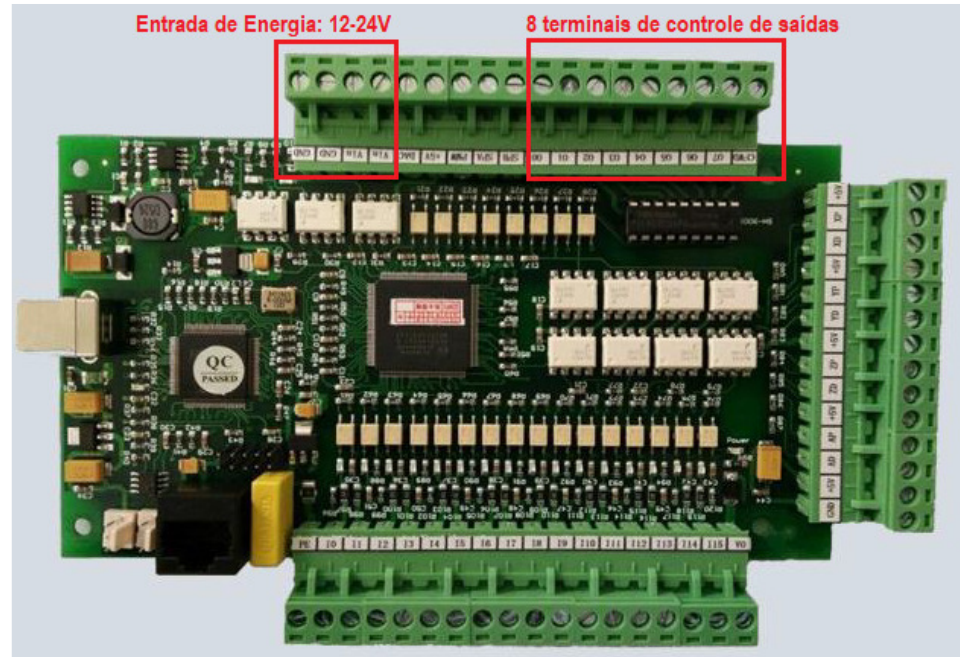

Interface do diagrama:

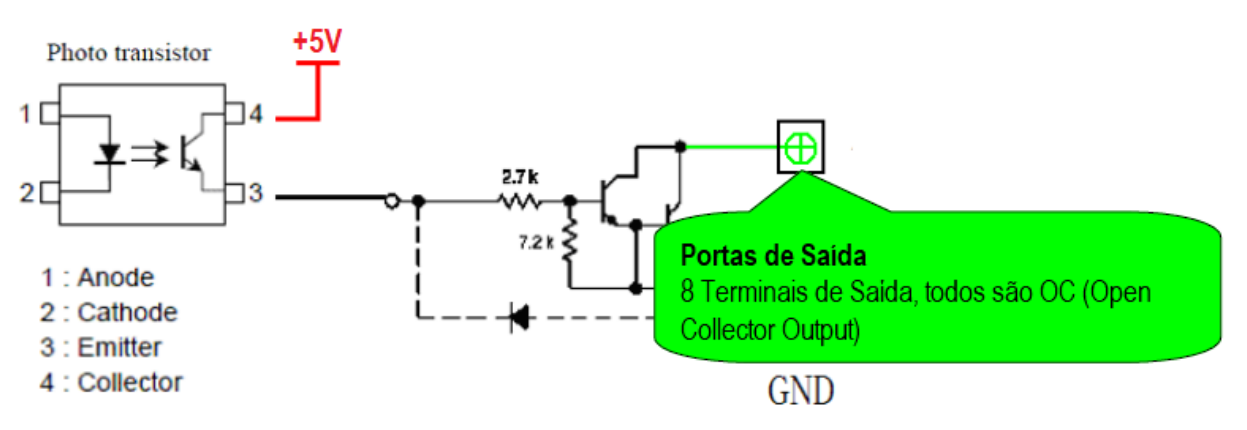

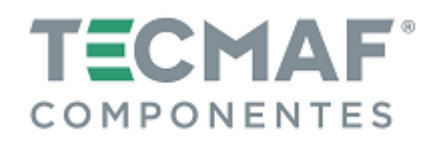

# 7. Descrição dos Pinos de Placa Controladora

### 7.1 Portas de Saída: 4 eixos

| Pino | Função           | Elétrica            | Descrição                             |
|------|------------------|---------------------|---------------------------------------|
| +5V  | Potência +5V     | Max.: 500 mA        | Saída da fonte de alimentação externa |
| ХР   | Passos X (Xpuls) | OC Saída, 5V / 30mA | Saída de pulso do eixo X              |
| XD   | Direção X (Xdir) | OC Saída, 5V / 30mA | Saída de direção do eixo X            |
| +5V  | Potência +5V     | Max.: 500 mA        | Saída da fonte de alimentação externa |
| YP   | Passos Y (Ypuls) | OC Saída, 5V / 30mA | Saída de pulso do eixo Y              |
| YD   | Direção Y (Ydir) | OC Saída, 5V / 30mA | Saída de direção do eixo Y            |
| +5V  | Potência +5V     | Max.: 500 mA        | Saída da fonte de alimentação externa |
| ZP   | Passos Z (Zpuls) | OC Saída, 5V / 30mA | Saída de pulso do eixo Z              |
| ZD   | Direção Z (Zdir) | OC Saída, 5V / 30mA | Saída de direção do eixo Z            |
| +5V  | Potência +5V     | Max.: 500 mA        | Saída da fonte de alimentação externa |
| AP   | Passos A (Apuls) | OC Saída, 5V / 30mA | Saída de pulso do eixo A              |
| AD   | Direção A (Adir) | OC Saída, 5V / 30mA | Saída de direção do eixo A            |
| +5V  | Potência +5V     | Max.: 500 mA        | Fonte de energia externa              |
| GND  | Energia externa  | GND                 | Fonte de energia externa              |

## 7.2 Descrição das Funções das 16 Portas de Entrada

| Pino | Função                       | Elétrica                                                                            | Descrição                          |
|------|------------------------------|-------------------------------------------------------------------------------------|------------------------------------|
| PE   | Motivo                       |                                                                                     | Conectar o aparelho                |
| 10   |                              |                                                                                     |                                    |
| 11   |                              |                                                                                     |                                    |
| 12   |                              |                                                                                     |                                    |
| 13   |                              |                                                                                     |                                    |
| 14   |                              |                                                                                     |                                    |
| 15   |                              |                                                                                     |                                    |
| 16   | Uso gerai da                 | $\Gamma V / Zm \Lambda$                                                             |                                    |
| 17   | (cada pino<br>corresponde um | Config/Port and Pins Config/Port and Pins Config/Port and Pins Config/Port and Pins | Função é configurada em Mach3 –    |
| 18   |                              |                                                                                     | Config/Port and Pins/Input Signals |
| 19   |                              |                                                                                     | entrada                            |
| 110  |                              |                                                                                     |                                    |
| l11  |                              |                                                                                     |                                    |
| l12  |                              |                                                                                     |                                    |
| 113  |                              |                                                                                     |                                    |
| 114  |                              |                                                                                     |                                    |
| 115  |                              |                                                                                     |                                    |
| Vo   | Tensão de Entrada<br>+24V    | Max.: 500 mA                                                                        | Fonte de energia externa           |

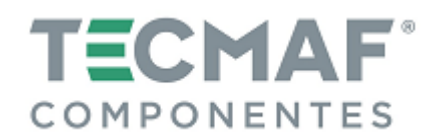

# 7.3 Descrição das Funções das Portas de Saída

| Pino | Função                                                  | Elétrica                             | Descrição                                            |
|------|---------------------------------------------------------|--------------------------------------|------------------------------------------------------|
| GND  | Potência GND                                            | GNS                                  | Fonte de alimentação externa GND                     |
| GND  | Potência GND                                            | GNS                                  | Fonte de alimentação externa GND                     |
| Vin  | Entrada de<br>alimentação externa                       | 12-24 Volts                          | Entrada de alimentação externa                       |
| Vin  | Entrada de<br>alimentação externa                       | 12-24 Volts                          | Entrada de alimentação externa                       |
| DAC  | 0-10V padrão linear<br>(saída analógica)                | Corrente máxima de<br>saída: 20mA    | Saída de velocidade analógica 0-10V                  |
| +5V  | Potência +5V                                            | Max.: 500 mA                         | Fonte de energia externa para sensor de voltagem +5V |
| PWM  | 5V (33Kz) PWM                                           | Corrente máxima de<br>entrada: 100mA | Velocidade PWM na porta de saída                     |
| SPA  | Sinal de velocidade<br>do Spindle (entrada<br>positiva) | 5V / 6mA                             | Medida de sinal de velocidade do<br>Spindle          |
| SPB  | Sinal de velocidade<br>do Spindle (entrada<br>negativa) | 5V / 6mA                             | Medida de sinal de velocidade do<br>Spindle          |
| 00   |                                                         |                                      |                                                      |
| 01   |                                                         |                                      |                                                      |
| 02   |                                                         |                                      | Europe e configurado noto Moch2                      |
| 03   | 8 canais com saídas                                     | OC (coletor aberto)                  | Função comigurada pelo Mach3                         |
| 04   | de uso geral                                            | Max: 24V / 500mA                     | Config / Ports and Pins / Output Signals             |
| 05   |                                                         |                                      | comigy rolts and rins y output signals               |
| 06   |                                                         |                                      |                                                      |
| 07   |                                                         |                                      |                                                      |
| CFWD |                                                         |                                      | Saídas gerais em comum negativas                     |

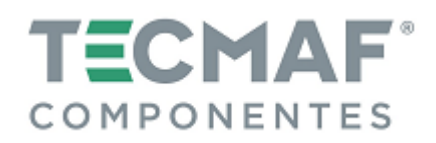

### 8. Diagrama de conexão da Placa Controladora

### 8.1 Saídas dos eixos X, Y, Z e A

Para a alimentação dos eixos X, Y, Z e A é necessária a fonte de alimentação interna +5V (capacidade de saída de 500mA), para simplificar a conexão do circuito. Na figura abaixo pode-se visualizar o diagrama de conexão do ânodo comum do driver de passo:

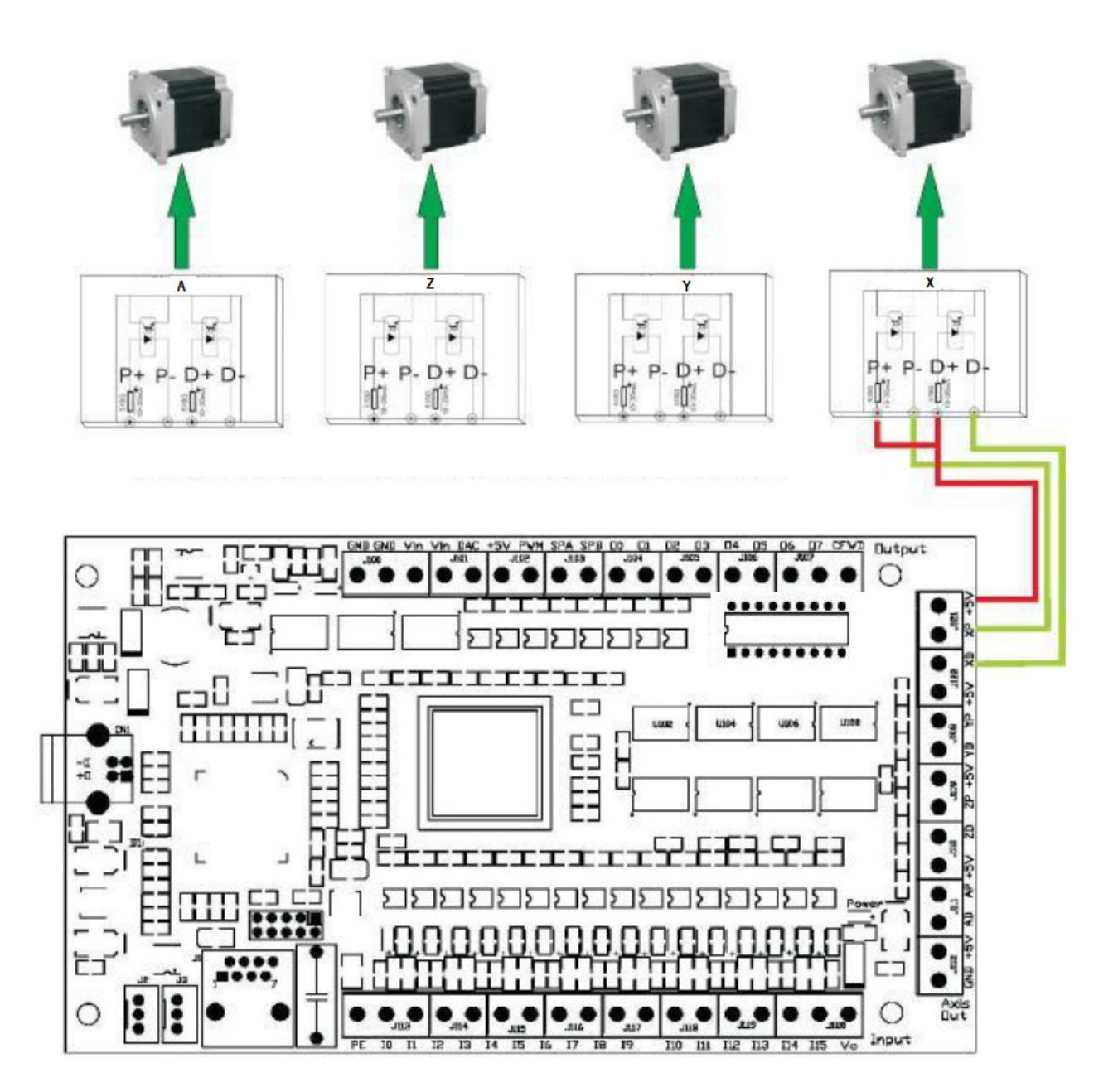

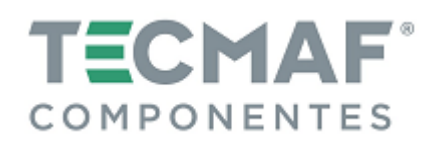

### 8.2 Modo de fiação de entrada

A tensão de entrada da Placa Controladora é de 24V. Na figura abaixo pode-se visualizar o diagrama de fiação das portas de entrada da Placa Controladora:

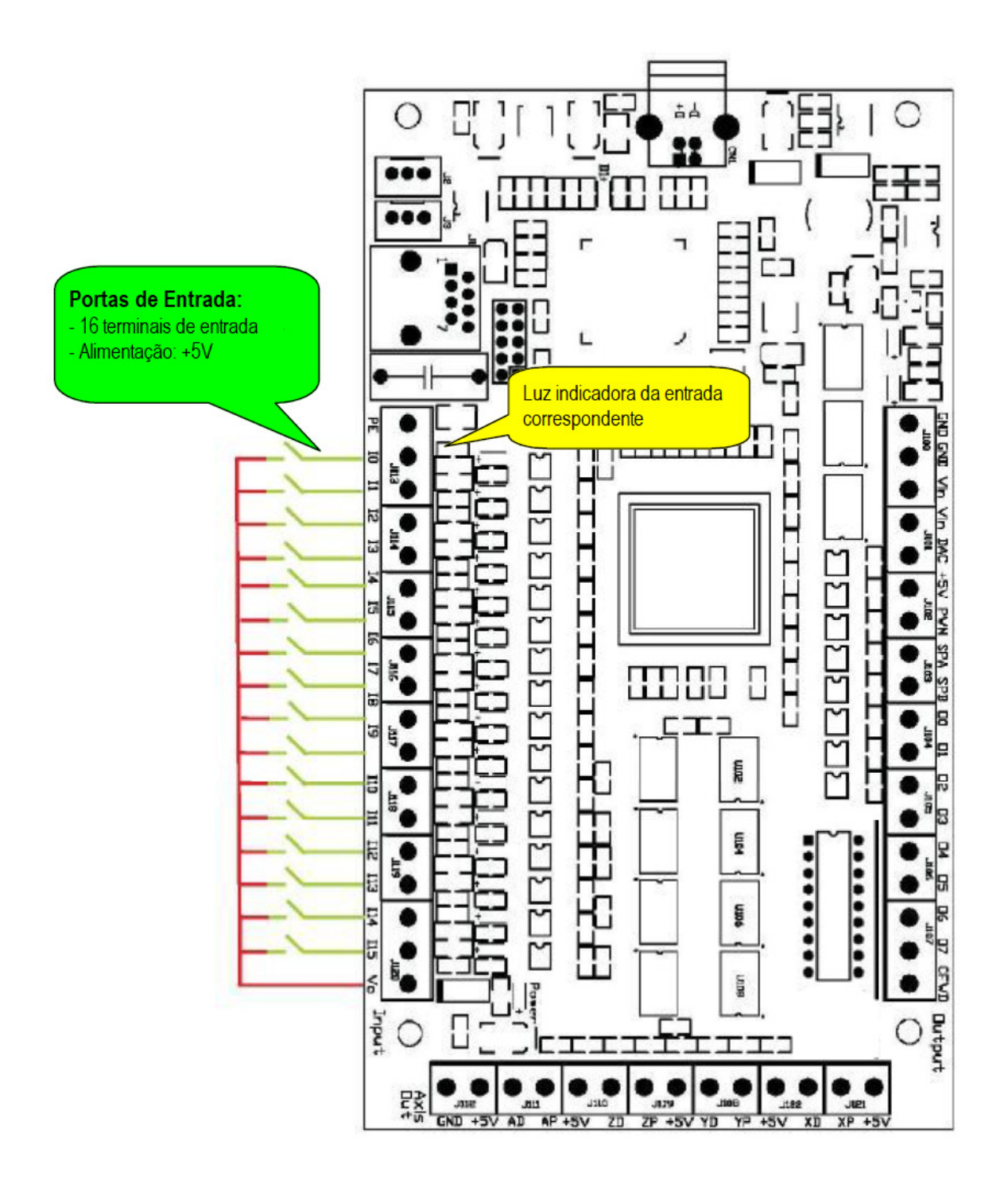

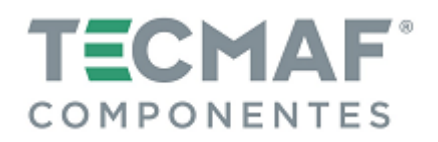

# 8.3 Ligação e configuração do sensor

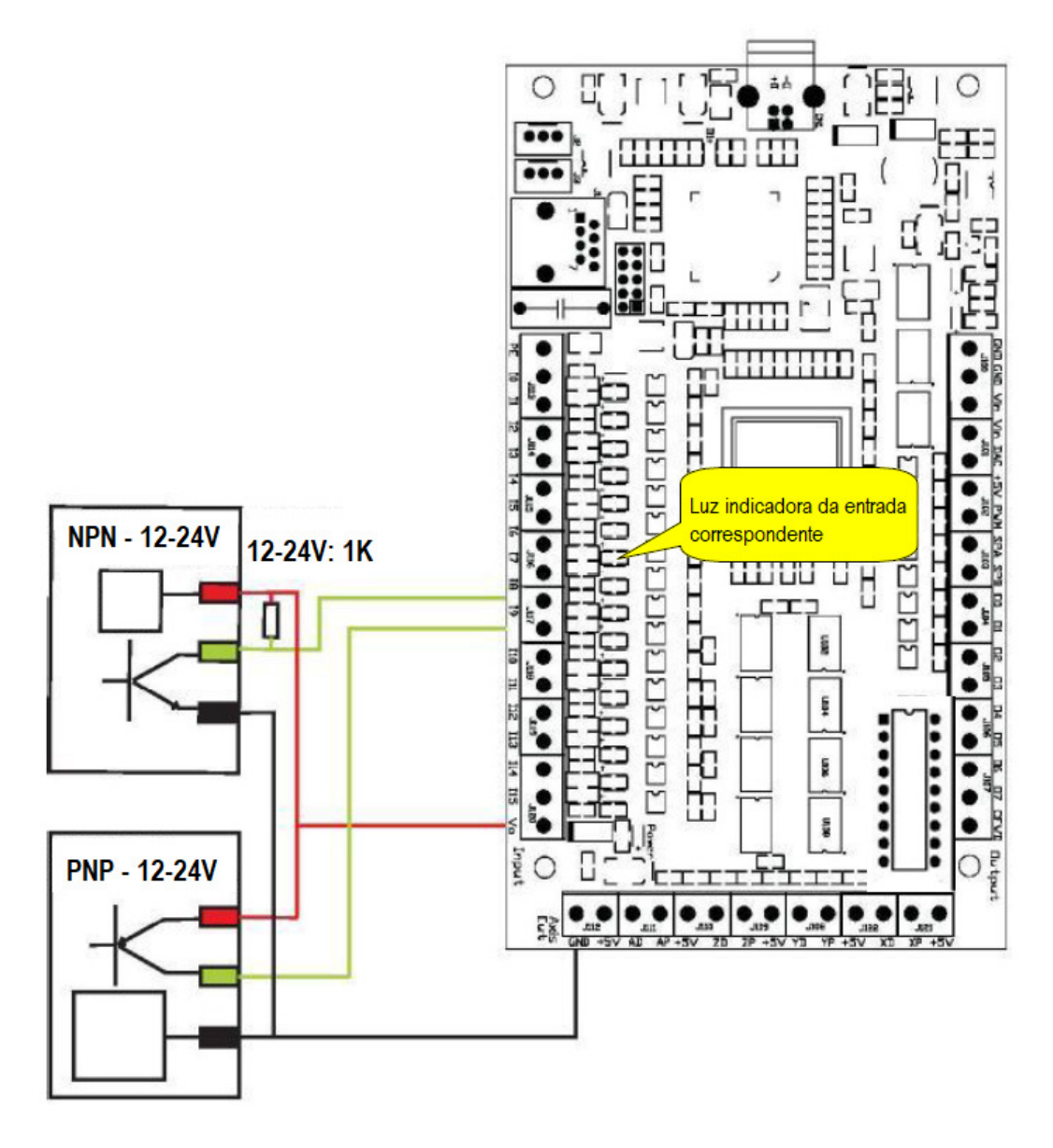

Configuração de Sinais de Entrada no Mach3:

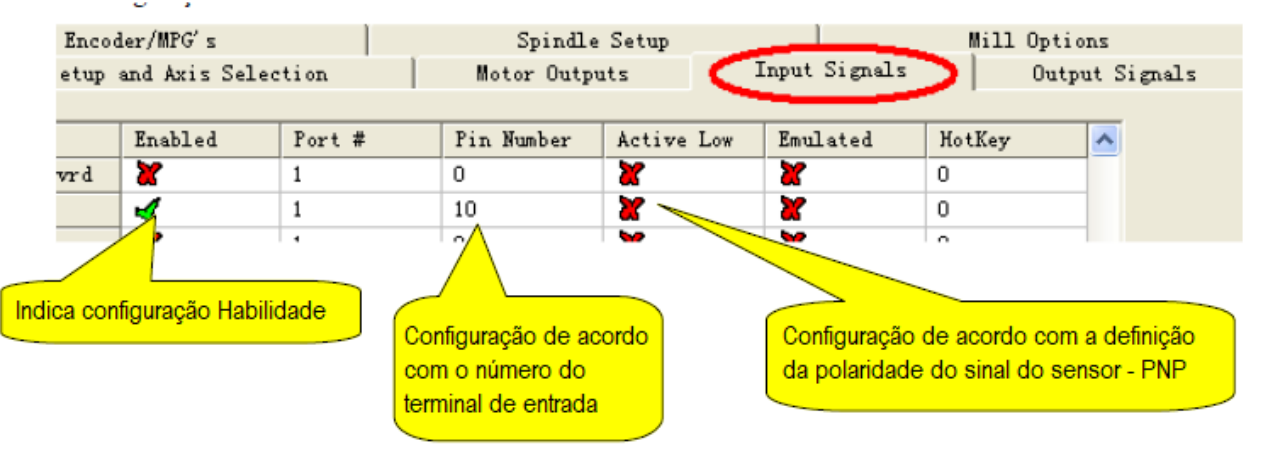

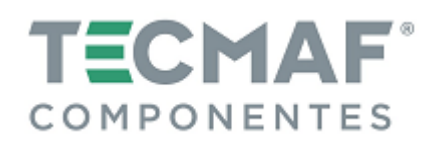

### 8.4 Modo de fiação de saída

A Placa Controladora possui 8 saídas gerais, com carga máxima de 24V e corrente de 500mA. Quando a saída baixa (liga). Caso contrário, a saída é de alta resistência. Na figura abaixo pode-se visualizar o diagrama de fiação das portas de saída da Placa Controladora:

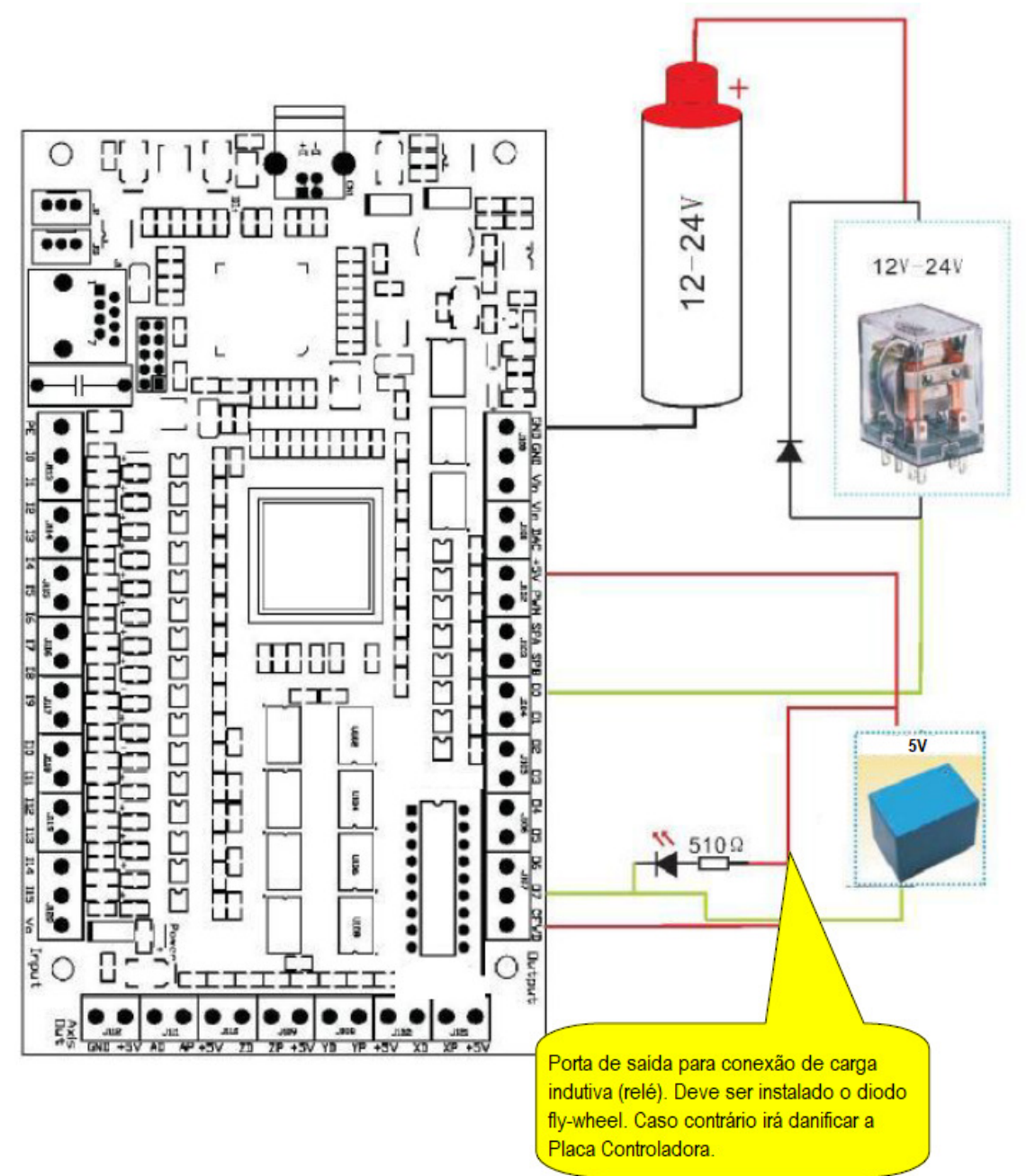

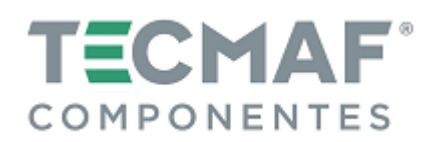

## 8.5 Diagrama de conexão da fonte de energia da Placa Controladora

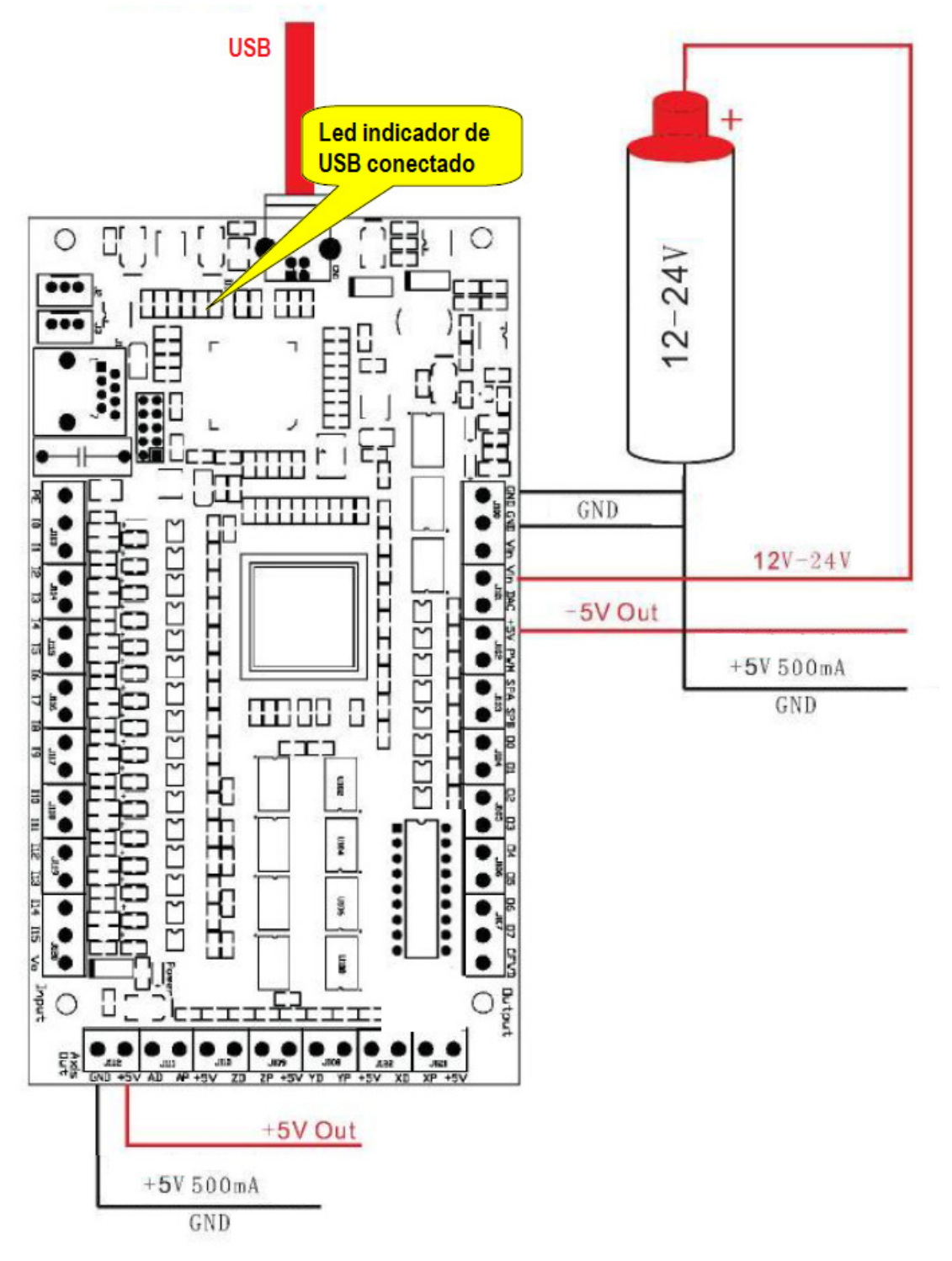

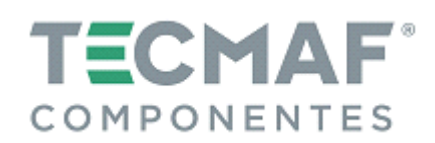

#### 9. Botão de ajuste externo

Conectando o botão de ajuste externo com o EXTO e EXT1 da Placa Controladora, conforme mostra imagem abaixo:

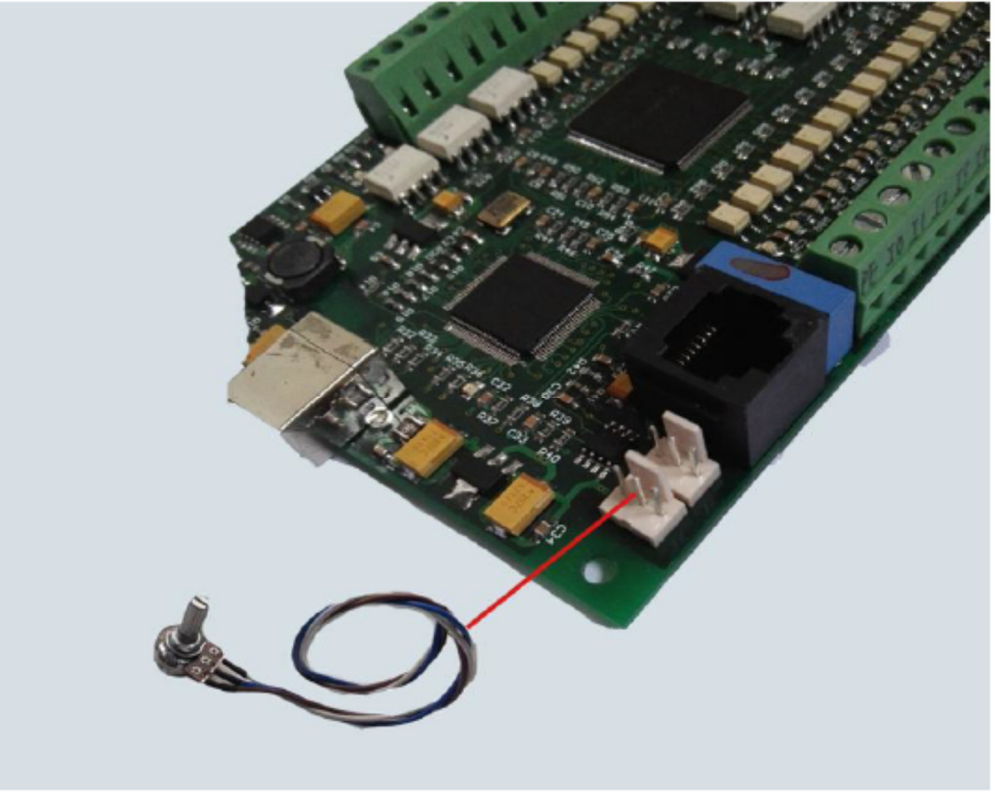

No Mach3, acesse "Config Plugins", clique em "Config" e acesse o "PlugIn Control and Activation", conforme mostra imagem abaixo:

|                                              | coring                                                                                                    |
|----------------------------------------------|----------------------------------------------------------------------------------------------------|
| e-Cut-USB-CIC-Plugin                         | CONFIG                                                                                                    |
| Flash-FlashScreen-SWF-PlugIn-A.FenertyBBar   | CONFIG                                                                                                    |
| JoyStick-JoyStick-PlugInArt-Fenerty-Ver-1.0a | CONFIG                                                                                                    |
| PrinterScope-Port-Scope-1.00.046             | CONFIG                                                                                                    |
| TurnDiags-Turn-Diags-1.00.1                  | CONFIG                                                                                                    |
| VideoB.Barker-Ver-1.0                        | CONFIG                                                                                                    |
|                                              | Flash-FlashScreen-SWF-PlugIn-A.FenertyBBar   JoyStick-JoyStick-PlugInArt-Fenerty-Ver-1.0a   PrinterScope-Port-Scope-1.00.046   TurnDiags-Turn-Diags-1.00.1   VideoB.Barker-Ver-1.0 |

Após confirmar a "Config", configurações serão mostradas, conforme imagem abaixo. Você pode selecionar uma das funções que são capazes de controlar pelo botão externo. Selecione "External0" na sua configuração particular, depois clique em "Ok" para sair.

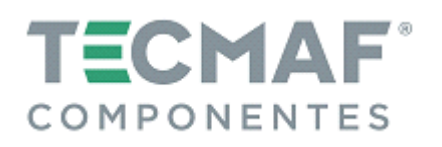

| Status ——  |                                                                                                    | SimInputEnable                              | Smooth Setting                                                       |                  |
|------------|----------------------------------------------------------------------------------------------------|---------------------------------------------|----------------------------------------------------------------------|------------------|
| Outputs    | Inputs<br>Inputs<br>I bit0 I bit3<br>bit1 I bit3<br>bit1 bit3<br>bit10<br>bit3 bit11<br>bit3 bit11<br>V bit4 bit12<br>V bit5 bit13<br>V bit5 bit13<br>V bit5 bit13<br>V bit5 bit13<br>V bit5 bit13<br>V bit5 bit13<br>V bit5 V bit13<br>V bit5 V bit13<br>V bit14 V bit13<br>V bit14 V bit13<br>V bit14 V bit13<br>V bit13<br>V bit14 V bit13<br>V bit13<br>V bit14 V bit13<br>V bit13<br>V | Simulator Input                             | 1/2<br>Homing<br>Duel stage- 1<br>X Pull Off 0.2<br>Y Pull Off 0.2   | Run G-CODE       |
| irmware:0> | c55AA Exte                                                                                                    | rnal0 		 FR0<br>rnal1 		 SR0<br>rnal 		 J06 | Z Pull Off 0.2<br>A Pull Off 0.2<br>B Pull Off 0.2<br>C Pull Off 0.2 | 5<br>5<br>5<br>5 |

Agora, na tela principal do Mach3, você poderá utilizar os botões para ajustar a função selecionada, conforme mostra a imagem abaixo:

| Feed Rate        | Spindle Speed       |               |
|------------------|---------------------|---------------|
| OverRidden FRO % | Spindle CW F5 SRO % |               |
| Inn 🗣 🏦 Reset    | E te Reset          |               |
| FRO              |                     |               |
| Feedrate         |                     |               |
| 6.00             | Spindle Speed       | Slow Jog Rate |
| Units/Rev 0.00   |                     | 83.5 %        |

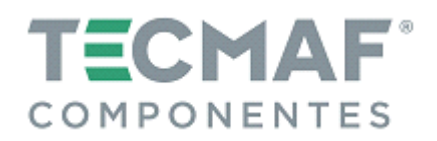

#### 10. Velocidade do Spindle – saída em PWM

Para configurar a velocidade do Spindle no Mach3, acesse "Spindle Setup" e selecione "Use Spindle Motor Output", conforme mostra imagem abaixo. Não há necessidade de preencher a frequência necessária no campo "PWM Base Freq.

| Engine Configuration Port                                                                                                    | ts & Pins                                                                                                    | ×                                                                                                    |
|----------------------------------------------------------------------------------------------------|----------------------------------------------------------------------------------------------------|----------------------------------------------------------------------------------------------------|
| Engine Configuration Port<br>Port Setup and Axis Selection<br>Encoder/NPG's<br>Relay Control<br>Disable Spindle Hel<br>Clockwise Output 1<br>Output Signal #'s<br>Flood Wist Control<br>Flood Wist Control<br>Flood Output 4<br>Output 3<br>Output Signal #'s<br>ModBus Spindle - Use Step/Dir as w<br>Inabled Reg 34<br>Max ADC Count 16380 | Ks & Pins     Motor Outputs     Spindle Setup     Motor Control     Vise Spindle Motor Outr     Y Use Spindle Motor Outr     Y Use Spindle Motor Outr     Y Use Spindle Motor Outr     Y PYM Control     Step/Dir Moto     PWMBase Freq.     Ninimum FYM     O     General Parameters     CW Delay Spin UP     Yell'Delay Spin DOWN     Sec     Inmediate Relay off before | Input Signals Output Signals<br>Mill Options<br>Dial Functions<br>Jas Spindle Feedback in Sync M<br>Closed Loop Spindle Cont<br>0.25 I 1 D 0.3<br>Spindle Speed Averagi<br>Special Options, Usually Off<br>HotMire Meat for J<br>Laser Mode. fr<br>Torch Volts Conts<br>Torch Auto Of<br>e d |
|                                                                                                    |                                                                                                    | 确定 取消 应用 (A)                                                                                                    |

Para realizar o ajuste do relé do Spindle, siga o padrão de configuração, conforme mostra imagem abaixo:

| Encoder/NPG's                 |         | Sp:    | ndle Setup      |              | Mill Options   |  |  |
|-------------------------------|---------|--------|-----------------|--------------|----------------|--|--|
| Port Setup and Axis Selection |         | Motor  | Outputs I       | nput Signals | Output Signals |  |  |
|                               |         |        |                 |              |                |  |  |
|                               |         |        |                 |              |                |  |  |
| Signal                        | Enabled | Port # | Fin Number      | Active Low   | ~              |  |  |
| Signal<br>Output #1           | Enabled | Port # | Fin Number<br>4 | Active Low   | <u>^</u>       |  |  |

Para ajustar a velocidade do Spindle – sinal da fase PWM, siga o padrão de configuração, conforme mostra imagem abaixo:

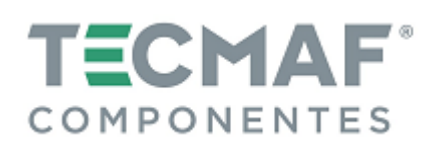

| En<br>Port Setu | coder/MPG's<br>up and Axis Se | lection       | Spin<br>Motor On                               | dle Setup<br>itputs | <br>Input Signa | Mill 0    | )ptions<br>Dutput Signal |
|-----------------|-------------------------------|---------------|------------------------------------------------|---------------------|-----------------|-----------|--------------------------|
| Signal          | Enabled                       | Step Pin#     | Dir Pin#                                       | Dir Low             | Step Lo         | Step Port | Dir Port                 |
| X Axis          | 4                             | 18            | 6                                              | 4                   | 4               | 1         | 1                        |
| Y Axis          | 4                             | 17            | 7                                              | 4                   | 4               | 1         | 1                        |
| Z Axis          | 4                             | 0             | 8                                              | 4                   | 4               | 1         | 1                        |
| A Axis          | 4                             | 16            | 9                                              | 4                   | 4               | 1         | 1                        |
| B Axis          | ×                             | 0             | 0                                              | ×                   | ×               | 0         | 0                        |
| C Axis          | ×                             | 0             | 0                                              | ×                   | ×               | 0         | 0                        |
| Spindle         | 4                             | 0             | 0                                              | ×                   |                 | 0         | 0                        |
|                 |                               | Selec<br>Desa | cione Habilitad<br>Ibilitado, confo<br>ssidade | o ou<br>rme sua     |                 |           |                          |

Para ajustar a velocidade máxima do Spindle, siga o padrão de configuração, conforme mostra imagem abaixo:

| Current Bullow                 | Min Speed    | Max Speed        | Ratio        |
|--------------------------------|--------------|------------------|--------------|
| ulley Number 4                 | •            | 8000             | 1            |
| Reversed<br>Selecione um grupo |              |                  | ОК           |
|                                | De acordo co | om sua necessida | de, insira a |

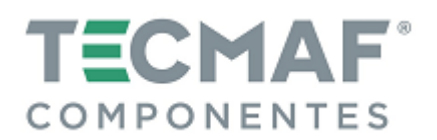

## 10.1 Esquema de interface da saída analógica (velocidade do Spindle)

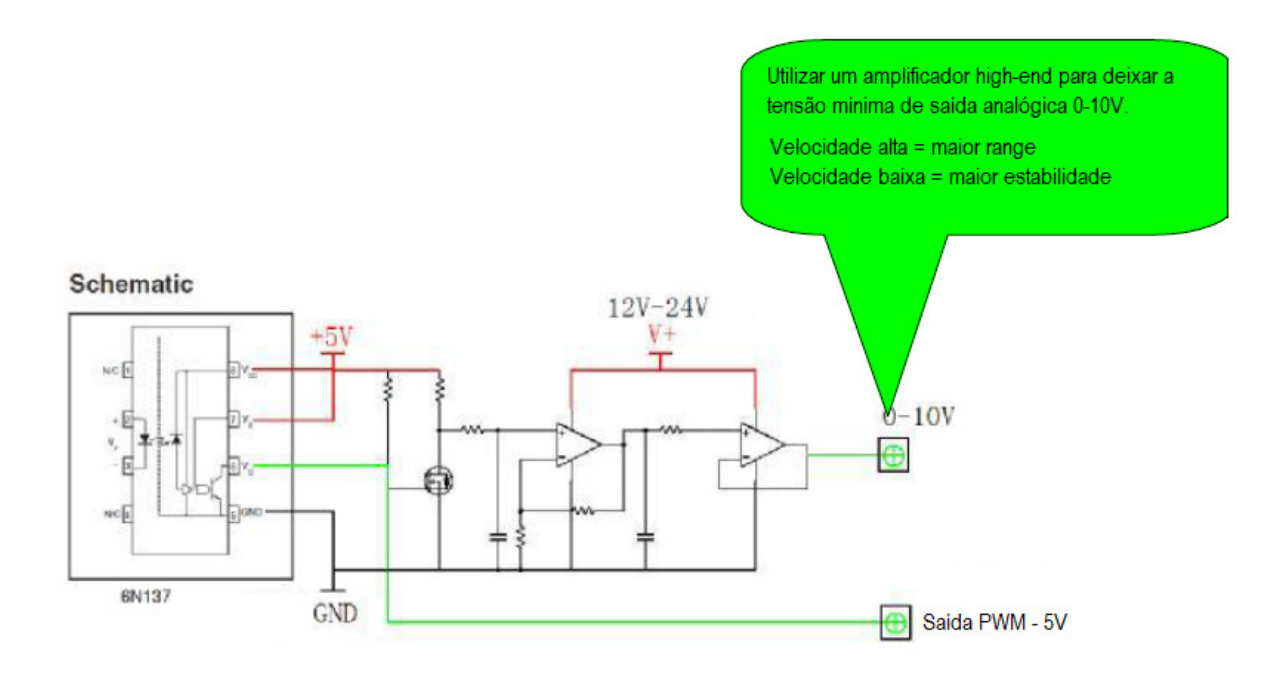

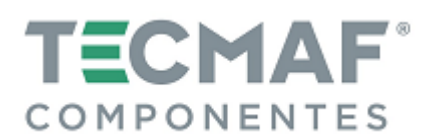

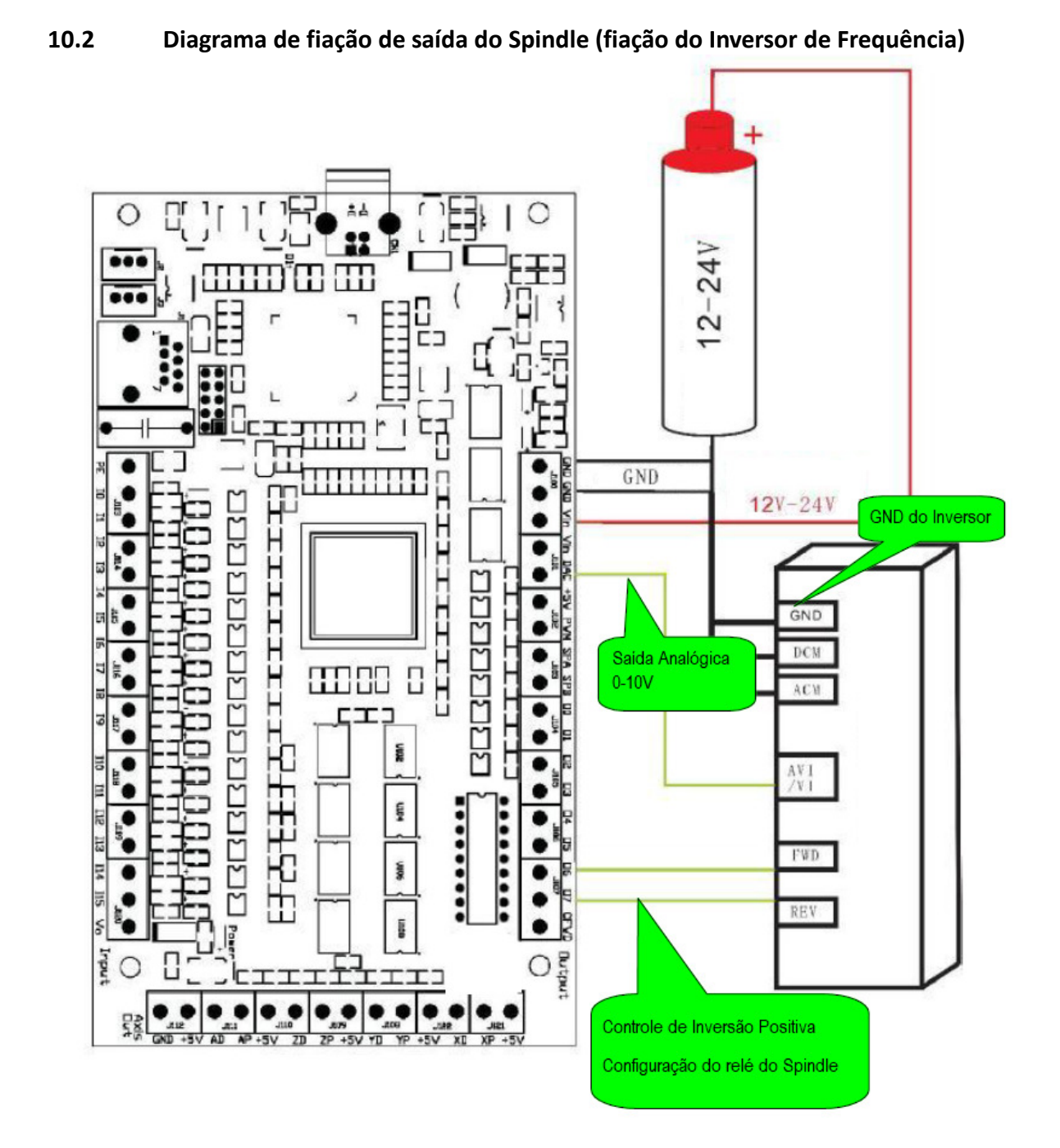

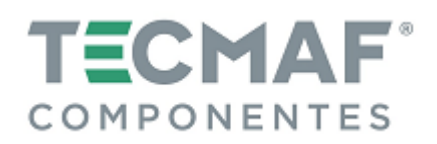

### 11. Medindo a velocidade do Spindle

Para configurar a comunicação do Spindle com a Placa Controladora, acesse "Config", "Config Plugins", e entre em "PlugIn Control and Activation", conforme mostra imagem abaixo:

| 4  |                                              |        |
|----|----------------------------------------------|--------|
| 4  | e-Cut-USB-CNC-Plugin                         | CONFIG |
| 4  | Flash-FlashScreen-SWF-PlugIn-A.FenertyBBar   | CONFIG |
| 2  | JoyStick-JoyStick-PlugInArt-Fenerty-Ver-1.0a | CONFIG |
| 2  | PrinterScope-Port-Scope-1.00.046             | CONFIG |
| K. | TurnDiags-Turn-Diags-1.00.1                  | CONFIG |
| 1  | VideoB.Barker-Ver-1.0                        | CONFIG |
|    |                                              |        |

Clique em "Config" para entrar em "Status & Config", a configure o "Spindle Measure" conforme mostra imagem abaixo:

| Outputs -                  | Inputs                                | Inputs          | ts - Smooth Setting            | 1/64                       |
|----------------------------|---------------------------------------|-----------------|--------------------------------|----------------------------|
| C Out1                     | □ b0 □ b8                             | Enable Ena      | apindleMeasure                 | 1 PPR                      |
| □ Out2<br>□ Out3<br>□ Out4 | □ b1 □ b9<br>□ b2 □ b10<br>□ b3 □ b11 |                 | MPG Method<br>Delay Of Pulse(i | mach3's MPG<br>us) 100     |
| C Out5                     | □ 64 □ 612<br>□ 65 □ 613              |                 | 6 Finable Lin                  | nit When Homing<br>ttings  |
| C Out8                     | <b>b</b> 7 <b>b</b> 14                |                 | t8 X Pull Off                  | en Hit until Lea 💌<br>0.25 |
| 54.3%                      | 0-AI0                                 | ExternalC - F   | RO Ref. Y Pull Off             | 0.25                       |
| 54.3%                      | 0-AI0                                 | External V      | RO Ref. Z Pull Off             | 0.25                       |
| 3 3 182 5                  | /N-31ED402874D6                       |                 | A Pull Off                     | 0.25                       |
| 10101102 0                 | 4/10/17/51/40 1.0.1                   |                 | B Pull Off                     | 0.25                       |
| LL:2014/0                  | 4/12/17:51:43/1.0.1.                  | 104.102 Upgrade | C Pull Off                     | 0.25                       |

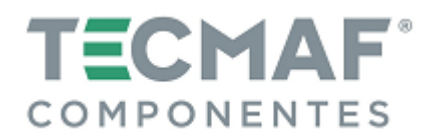

A medida de velocidade do Spindle irá aparecer no Mach3, conforme imagem abaixo:

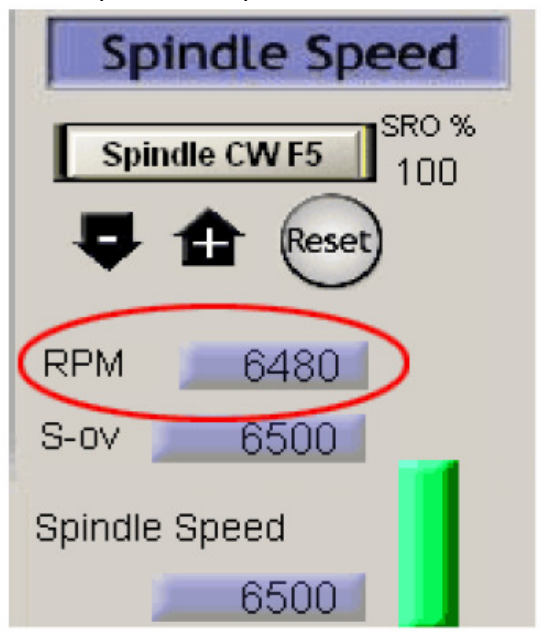

## 11.1 Diagrama da interface de entrada de velocidade da Placa Controladora

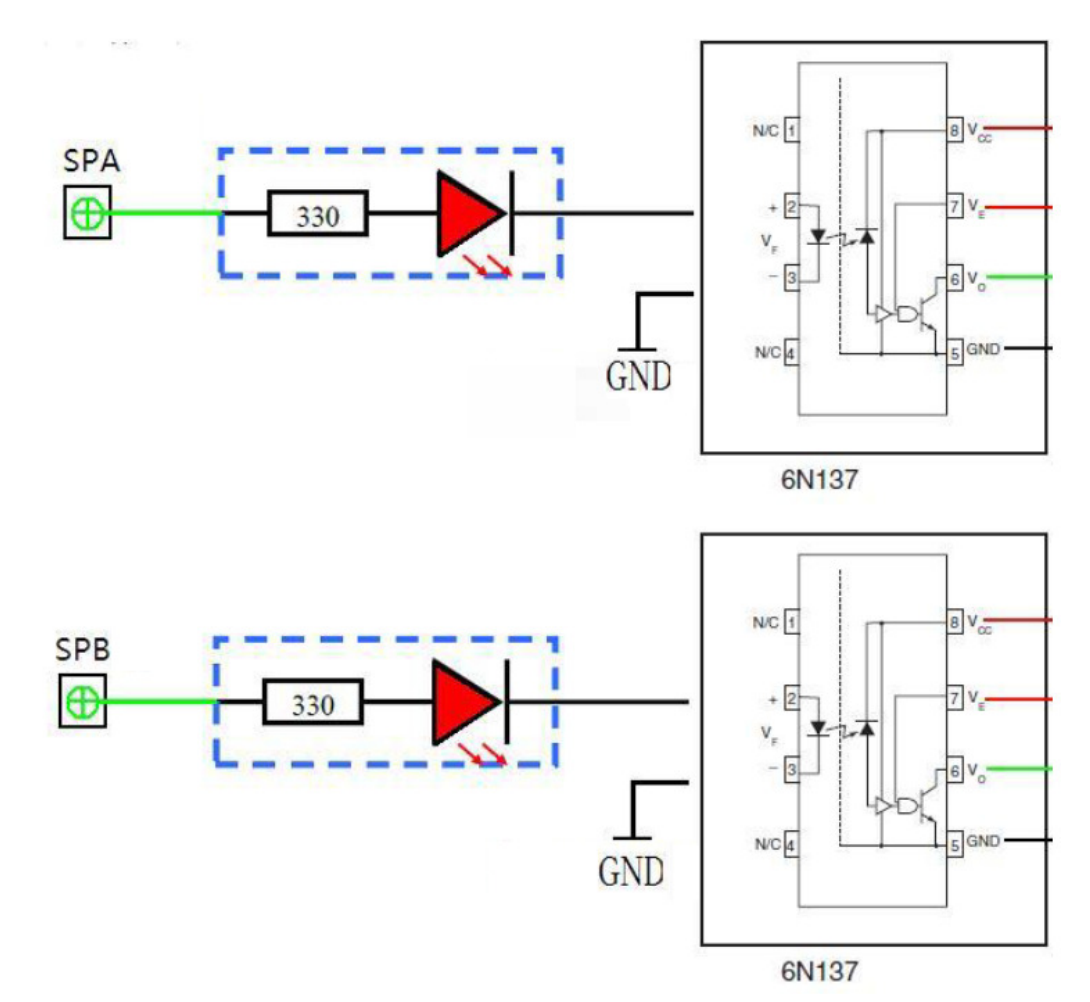

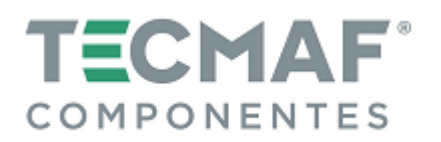

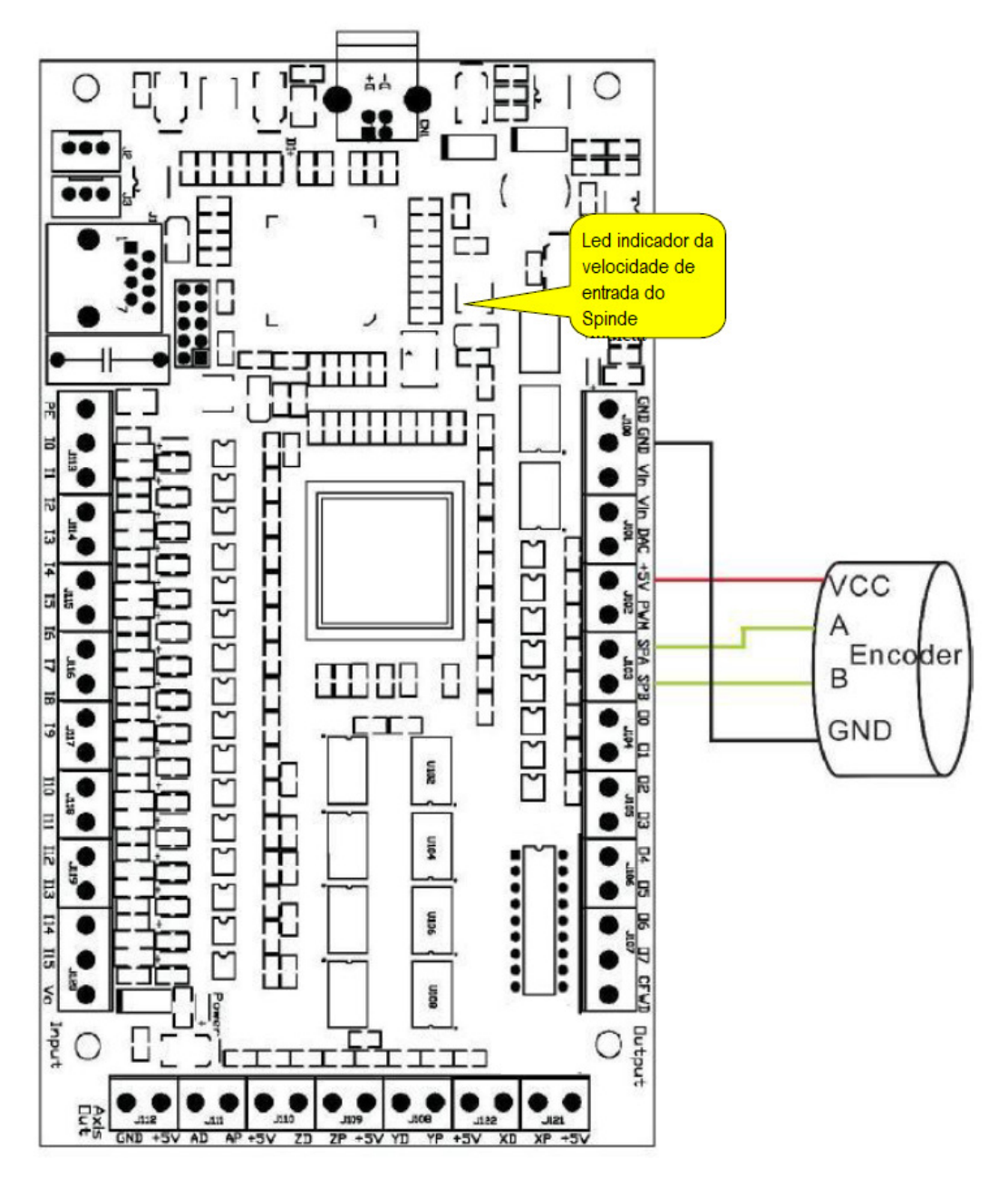

# 11.2 Diagrama de fiação do sensor de velocidade do encoder

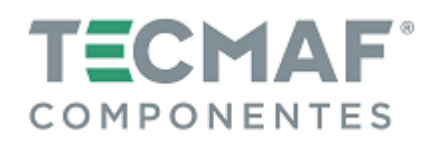

#### åÅ O $\cap$ m Resistência limitadora Ц de corrente 5V: 200 W 12V: 1.5K W 24V: 3.3KW D 36666666666666666666 TTTTTTT M Ľ 366666 Luz indicadora 31 11 111 do Led de entrada uue Ę ...... ..... 11.3 LIDE DA CII VII Dutput Input O エエエ 亡 53

## 12. Diagrama de fiação do Zeramento Automático da Ferramenta

Configure o sinal de entrada no Mach3 ("Ports and Pins"), conforme imagem abaixo:

| Enco       | der/MPG's    |        | Spindle    | e Setup    | 1             | Mill 0        | ptions |
|------------|--------------|--------|------------|------------|---------------|---------------|--------|
| Port Setup | and Axis Sel | ection | Motor Outp | outs       | Input Signals | Output Signal |        |
| Signal     | Enabled      | Port # | Pin Number | Active Low | Emulated      | HotKey        | ~      |
| Input #2   | X            | 1      | 0          | ×          | X             | 0             |        |
| Input #3   | X            | 1      | 0          | X          | X             | 0             |        |
| Input #4   | X            | 1      | 0          | ×          | X             | 0             |        |
| Probe      | 4            | 1      | 2          | 4          | X             | 0             |        |
| Index      | X            | 1      | 0          | X          | X             | 0             |        |
| Limit Ovrd | X            | 1      | 0          | X          | X             | 0             |        |
| EStop      | 4            | 1      | 10         | X          | X             | 0             |        |

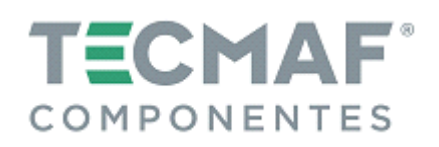

A partir do "Runscreen" do Mach3, clique em "Operator" na barra de Menu e sem seguida, clique em "Edit Button Script", conforme imagem abaixo:

| Sach3 CNC                                                                                |                                                     |                                                          |                        |
|------------------------------------------------------------------------------------------|-----------------------------------------------------|----------------------------------------------------------|------------------------|
| File Config Function Cfg's View Wizards                                                  | Operator                                            | PlugIn Control                                           | Help                   |
| Program Run (Alt-1) MDI (Alt-2) Tool Pa                                                  | Lock<br>Unlock<br>Auto-Ca                           | lculator                                                 | Settings (Alt          |
| G04 P0.1<br>G1 X50Y50Z1A360<br>G1 X0Y0Z0A0<br>G04 P0.1<br>G1 X50Y50Z1A360                | Control<br>Mainter<br>VB Scri<br>Edit Bu            | . OffLine<br>mance Hours<br>pt Editor<br>matton Script   | Zero<br>X<br>Zero<br>Y |
| G1 X0Y0Z0A0<br>G04 P0.1<br>G1 X50Y50Z1A360<br>G1 X0Y0Z0A0<br>G04 P0.1<br>G1 X50Y50Z1A360 | Set Nor<br>Restore<br>Brain C<br>Brain H<br>Check C | mal Condition<br>Settings<br>Control<br>Sditor<br>Config | Zero                   |
| G1 X0Y0Z0A0                                                                              | GCode V                                             | ar Monitor                                               | 4                      |

Clique em "Auto Tool Zero". Os botões que são editáveis começarão à acender, conforme imagem abaixo:

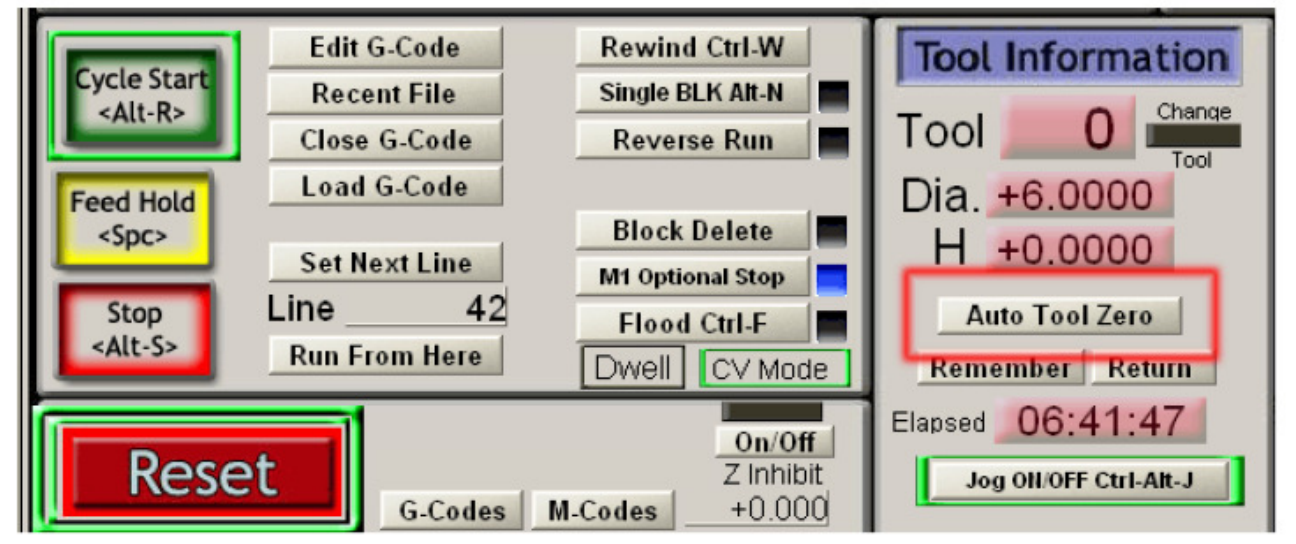

Em seguida, ejete o editor VB e delete o código, conforme imagem abaixo:

| HiddenScript.mls - Mach3 VB Scipt Editor |     |
|------------------------------------------|-----|
| File Edit Run Debug BreakPoints          |     |
| ⊨ 👌 🕨 🔰 ■ 🖕 🗙                            |     |
| REM Message( "Not Yet Implemented" )     | < > |
|                                          | >   |
| Ready                                    | 11. |

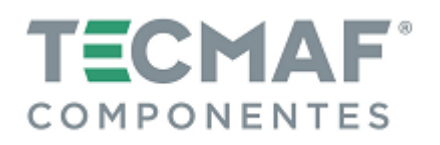

Escreva o código do zeramento automático da ferramenta no editor VB. A demonstração do código do zeramento automático da ferramenta VB está inserida no arquivo "*ecut.zip*", fornecido com a Placa Controladora e poderá ser aberto pelo editor de bloco de notas.

Após esta etapa, no Mach3 clique no botão "Auto Zero Tool" e faça o teste. O código do zeramento automático da ferramenta poderá ser alterado de acordo com sua necessidade.

### 13. Configuração do Pendente / Hand Wheel

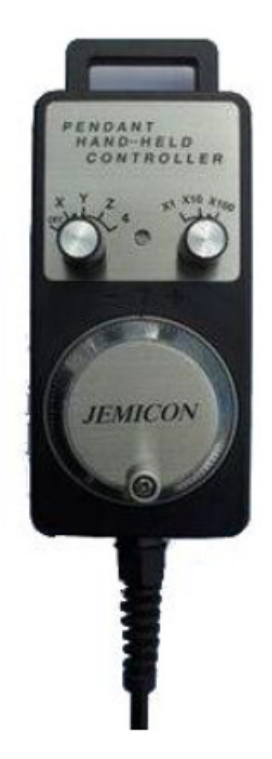

No Mach3, clique em "Config", "Ports and Pins" e selecione MPG #1, conforme imagem abaixo:

| En       | coder/MPG's |           |         | Spindle Set | up      |          | Mill Options |
|----------|-------------|-----------|---------|-------------|---------|----------|--------------|
| Signal   | Enabled     | A -Port # | A-Pin # | B -Port #   | B-Pin # | Counts   | Velocity     |
| Encoder1 | ×           | 0         | 0       | 0           | 0       | 1.000000 | 100.00       |
| Encoder2 | ×           | 0         | 0       | 0           | 0       | 1.000000 | 100.00       |
| Encoder3 | ×           | 0         | 0       | 0           | 0       | 1.000000 | 100.00       |
| Encoder4 | ×           | 0         | 0       | 0           | 0       | 1.000000 | 100.00       |
| MPG #1   | 4           | 1         | 0       | 1           | 1       | 4.000000 | 1000.0       |
| MPG #2   | ×           | 0         | 0       | 0           | 0       | 1.000000 | 100.00       |
| MPG #3   | X           | 0         | 0       | 0           | 0       | 1.000000 | 100.00       |
|          |             |           |         |             |         |          |              |

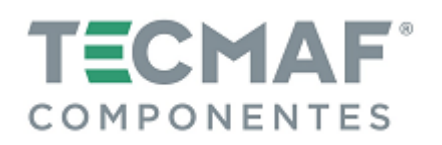

Em seguida, acesse "Menu", "Plug-in Control" e clique em "Other Configs", conforme imagem abaixo:

| Outputs<br>Out1<br>Out2<br>Out3<br>Out4<br>Out5<br>Out5<br>Out6<br>Out7<br>Out8 | Inputs<br>b0 b8<br>b1 b9<br>b2 b10<br>b3 b11<br>b3 b11<br>b4 b12<br>b5 b13<br>b6 b14<br>b7 b15 | Inputs     Output       Enable     Enable       b0     b8       b1     b9       b2     b10       b3     b11       b4     b12       b5     b13       b6     b14       b5     b13       b5     b13       b6     b14       b7     b15 | ts Smooth Setting<br>ble SpindleMeasure<br>MPG Method<br>Delay Of Pulse(us)<br>Enable Limit V<br>Homing Settine<br>Stop when F | 1/64<br>1 PPR<br>Mach3's MPG<br>100<br>When Homing<br>gs<br>Hit until Lea |
|---------------------------------------------------------------------------------|------------------------------------------------------------------------------------------------|----------------------------------------------------------------------------------------------------|----------------------------------------------------------------------------------------------------|---------------------------------------------------------------------------|
| 54.3%                                                                           | 0-AI0                                                                                          | ExternalC - F                                                                                                    | RO Ref. Y Pull Off 0.2                                                                                                    | 25                                                                        |
| 54.3%<br>1.3.3.182 5<br>DLL:2014/0<br>English(Unit                              | 0-AI0<br>/N:31FD402874D6<br>4/12 17:51:43 1.0.1.1<br>ed States)                                | ▼ External1 ▼ S<br>Internal ▼ J<br>184.182 Upgrade                                                                                                    | RO Ref. Z Pull Off 0.2<br>A Pull Off 0.2<br>OG Ref. B Pull Off 0.2<br>C Pull Off 0.2                                           | 25<br>25<br>25<br>25                                                      |

Na configuração Pendente / Hand Wheel, se for utilizar o IOExpander, selecione a opção no círculo 1. Se for utilizar o IOExpander para reverter, selecione a opção do círculo 2, conforme imagem abaixo:

| MPG Lock Pin Select | 62-EXP_OFF | • |                     |             |   |
|---------------------|------------|---|---------------------|-------------|---|
| X Axis Pin Select   | 63-EXP_X   | • | MPG X1 Pin Select   | 67-EXP_X1   |   |
| Y Axis Pin Select   | 64-EXP_Y   | • | MPG X10 Pin Select  | 68-EXP_X10  | • |
| Z Axis Pin Select   | 65-EXP_Z   | • | MPG X100 Pin Select | 69-EXP_X100 | - |
| A Axis Pin Select   | 66-EXP_A   | - | MPG Port Select     | Encode7     |   |

Pressione o botão "TAB" e realize as configurações do Pendente / Hand Wheel, conforme imagem abaixo:

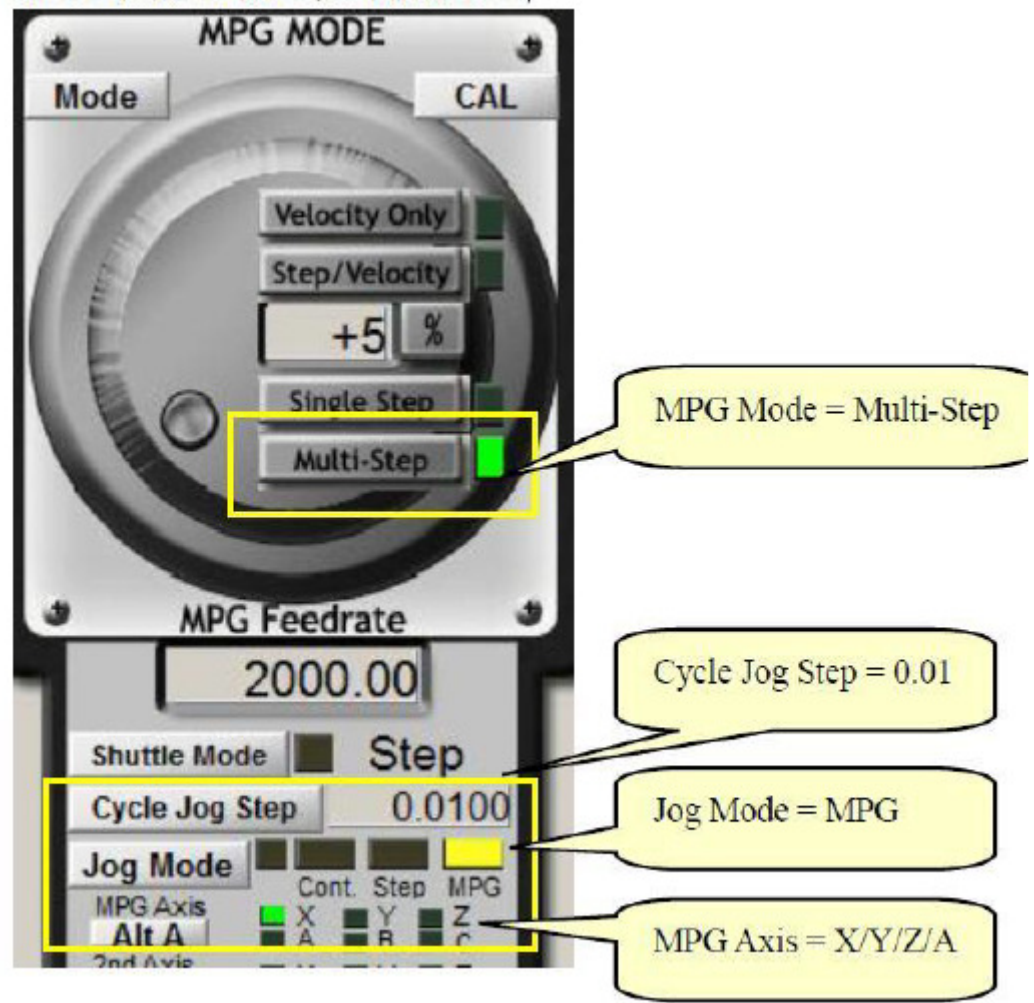

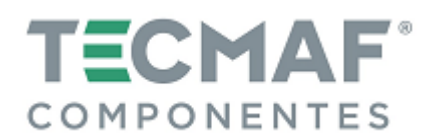

## 14. Configuração do Coeficiente de Interpolação

Acesse "Config", "Config Plugins", e entre em "PlugIn Control and Activation", conforme mostra imagem abaixo:

| e-Cut-USB-CNC-Plugin CONFIG<br>Flash-FlashScreen-SWF-PlugIn-A.FenertyBBar CONFIG<br>JoyStick-JoyStick-PlugInArt-Fenerty-Ver-1.0a CONFIG<br>PrinterScope-Port-Scope-1.00.046 CONFIG<br>TurnDiags-Turn-Diags-1.00.1 CONFIG<br>VideoB.Barker-Ver-1.0 CONFIG | Enabled | PlugIn Name                                  | Config |
|----------------------------------------------------------------------------------------------------|---------|----------------------------------------------|--------|
| Flash-FlashScreen-SWF-PlugIn-A.FenertyBBar   CONFIG     JoyStick-JoyStick-PlugInArt-Fenerty-Ver-1.0a   CONFIG     PrinterScope-Port-Scope-1.00.046   CONFIG     TurnDiags-Turn-Diags-1.00.1   CONFIG     VideoB.Barker-Ver-1.0   CONFIG                  | 4       | e-Cut-USB-CNC-Plugin                         | CONFIG |
| JoyStick-JoyStick-PlugInArt-Fenerty-Ver-1.0a   CONFIG     PrinterScope-Port-Scope-1.00.046   CONFIG     TurnDiags-Turn-Diags-1.00.1   CONFIG     VideoB.Barker-Ver-1.0   CONFIG                                                                          | 4       | Flash-FlashScreen-SWF-PlugIn-A.FenertyBBar   | CONFIG |
| PrinterScope-Port-Scope-1.00.046   CONFIG     TurnDiags-Turn-Diags-1.00.1   CONFIG     VideoB.Barker-Ver-1.0   CONFIG                                                                                                    | X       | JoyStick-JoyStick-PlugInArt-Fenerty-Ver-1.0a | CONFIG |
| TurnDiags-Turn-Diags-1.00.1 CONFIG   VideoB.Barker-Ver-1.0 CONFIG                                                                                                    | X       | PrinterScope-Port-Scope-1.00.046             | CONFIG |
| VideoB.Barker-Ver-1.0 CONFIG                                                                                                    | ×       | TurnDiags-Turn-Diags-1.00.1                  | CONFIG |
|                                                                                                    | 4       | VideoB.Barker-Ver-1.0                        | CONFIG |
|                                                                                                    | 4       | VideoB.Barker-Ver-1.0                        | CON    |

Defina o "Smooth Setting" de acordo com o desempenho de subdivisão da unidade de passo, conforme mostra imagem abaixo:

| Contractions<br>Contractions<br>Contr | Inputs<br>b0 b8<br>b1 b9<br>b2 b10<br>b3 b11<br>b4 b12<br>b5 b13<br>b6 b14<br>b7 b15 | Simulator<br>Inputs<br>Enable<br>F b0 F b8<br>F b1 F b9<br>F b2 F b10<br>F b3 F b11<br>F b4 F b12<br>F b5 F b13<br>F b6 F b14<br>F b7 F b15 | Outputs<br>Enable<br>Out1<br>Out2<br>Out3<br>Out4<br>Out4<br>Out5<br>Out5<br>Out6<br>Out7<br>Out8 | Smooth Setting<br>SpindleMeasure<br>MPG Method<br>Delay Of Pulse(us)<br>Enable Limit<br>Homing Settin<br>Stop when<br>X Pull Off 0. | 1/64<br>1 PPR<br>Mach3's MPC<br>100<br>When Homing<br>ngs<br>Hit until Lea |
|----------------------------------------------------------------------------------------------------|--------------------------------------------------------------------------------------|----------------------------------------------------------------------------------------------------|---------------------------------------------------------------------------------------------------|----------------------------------------------------------------------------------------------------|----------------------------------------------------------------------------|
| 54.3%                                                                                                    | 0-AI0                                                                                | - Extern                                                                                                    | alc - FRO                                                                                         | Ref. Y Pull Off 0.                                                                                                    | 25                                                                         |
| 54.3%                                                                                                    | 0-AI0                                                                                | - Extern                                                                                                    | alt - SRO                                                                                         | Ref. Z Pull Off 0.                                                                                                    | 25                                                                         |
| 3 3 182 S/N:31ED402874D6                                                                                                    |                                                                                      |                                                                                                    |                                                                                                   | A Pull Off 0.                                                                                                    | 25                                                                         |
| UL:2014/04/12 17:51:43 1 0 1 184 182                                                                                                    |                                                                                      |                                                                                                    |                                                                                                   | B Pull Off 0.                                                                                                    | 25                                                                         |
| indisb(United States)                                                                                                    |                                                                                      |                                                                                                    |                                                                                                   | C Pull Off 0.                                                                                                    | 25                                                                         |
|                                                                                                    |                                                                                      |                                                                                                    |                                                                                                   | Apply Pull Off                                                                                                    |                                                                            |